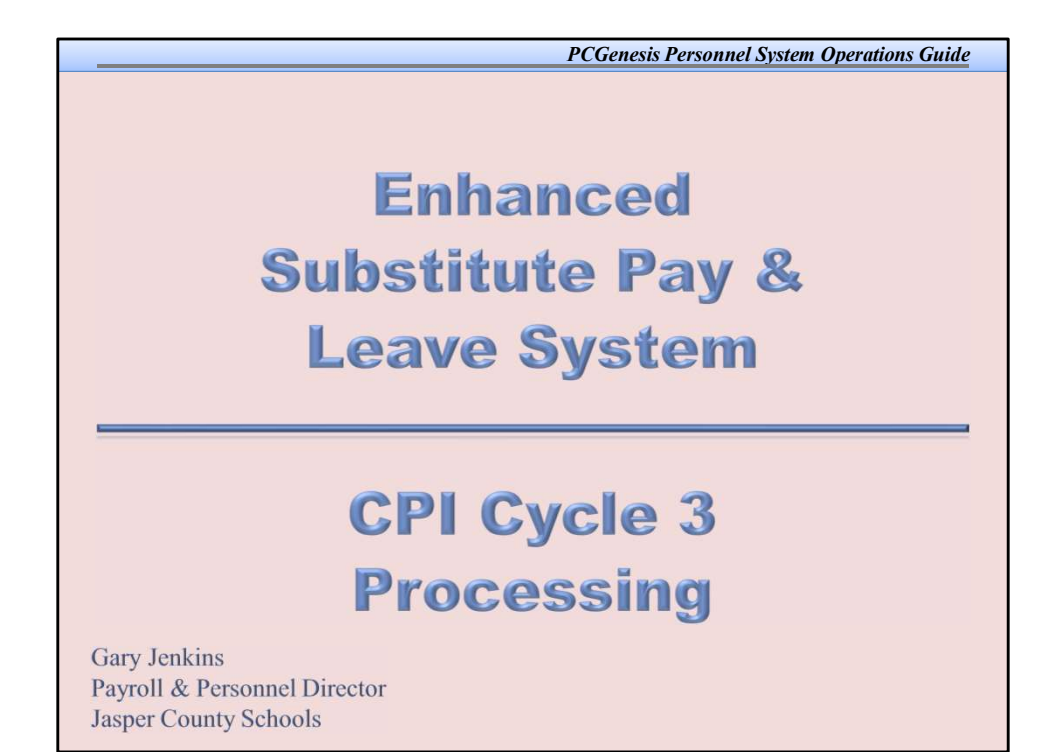

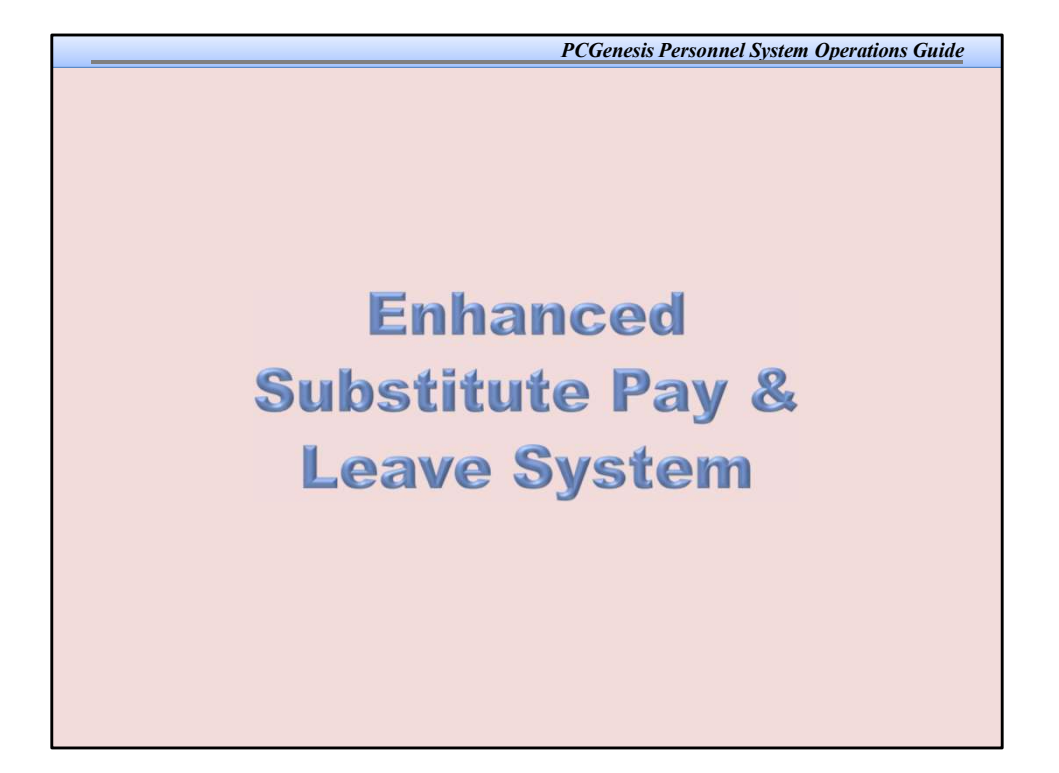

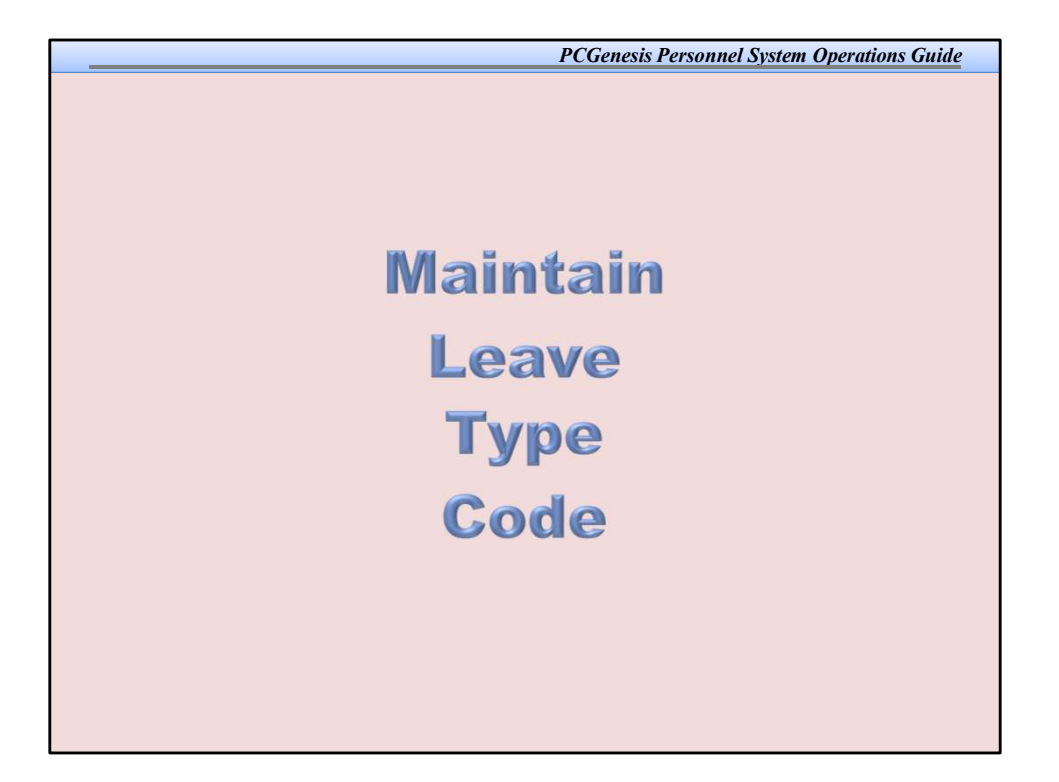

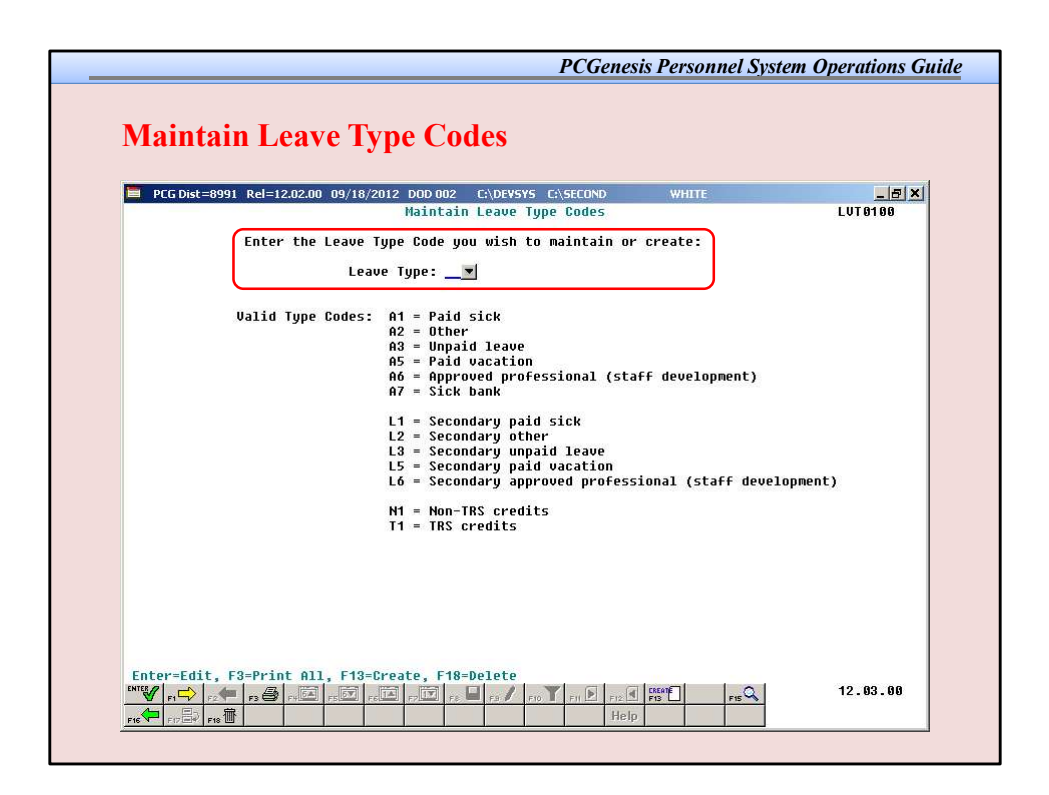

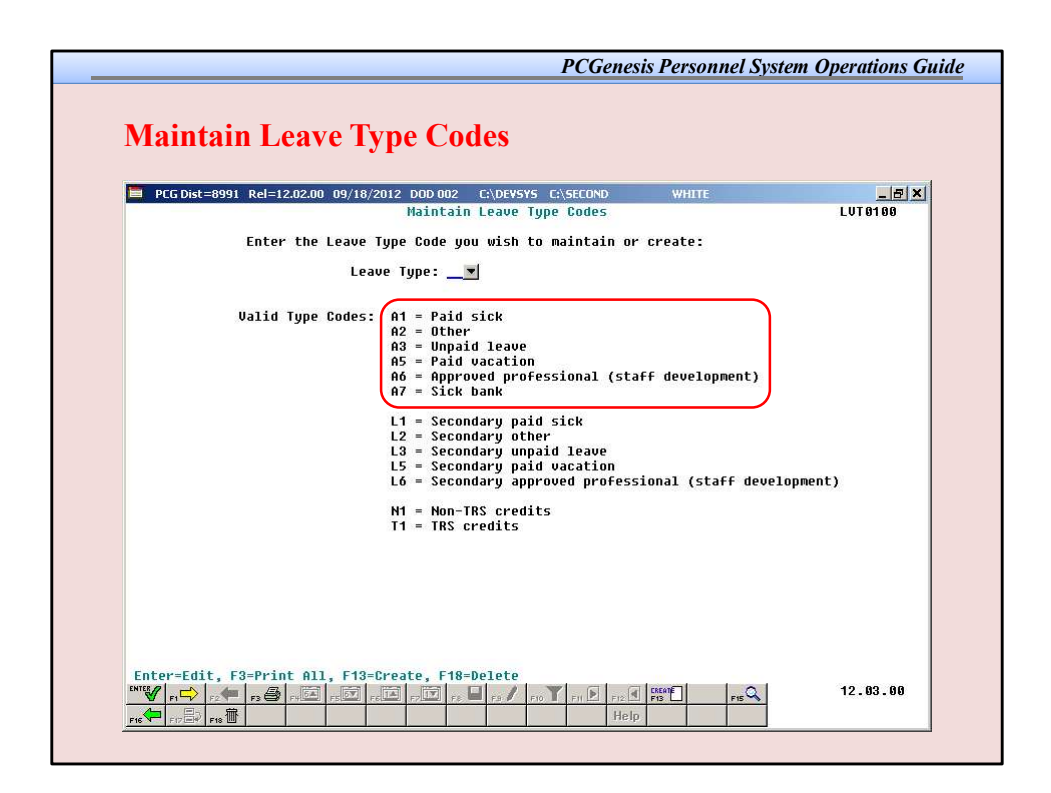

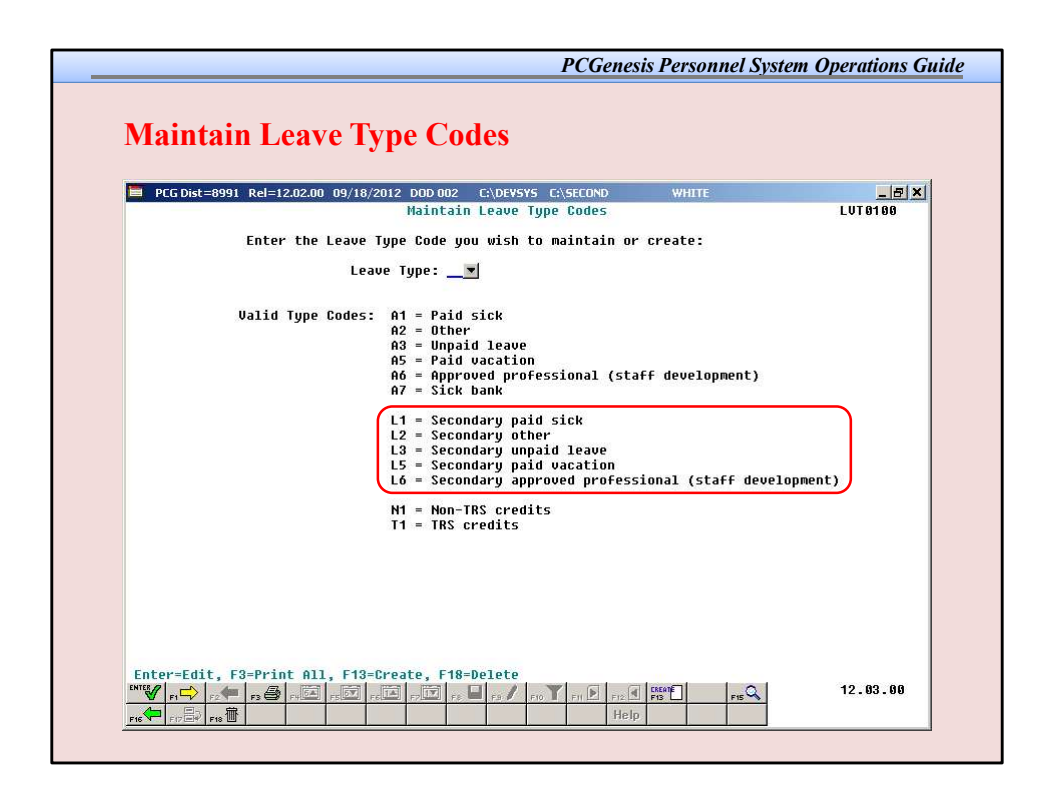

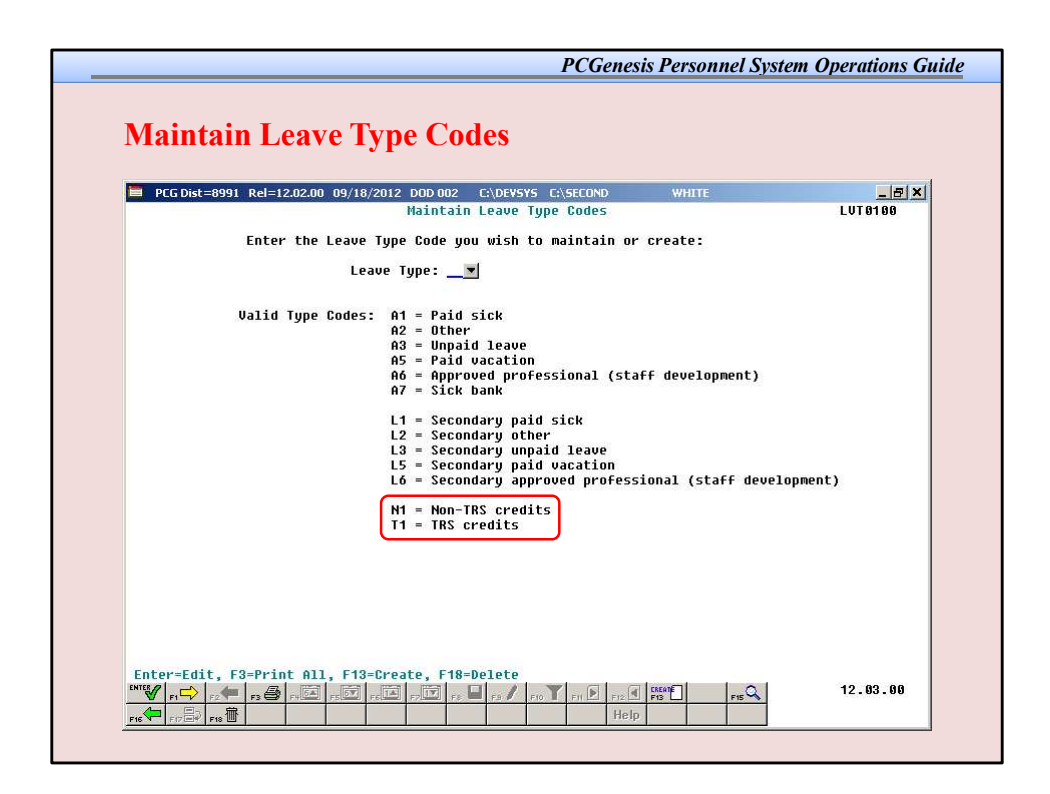

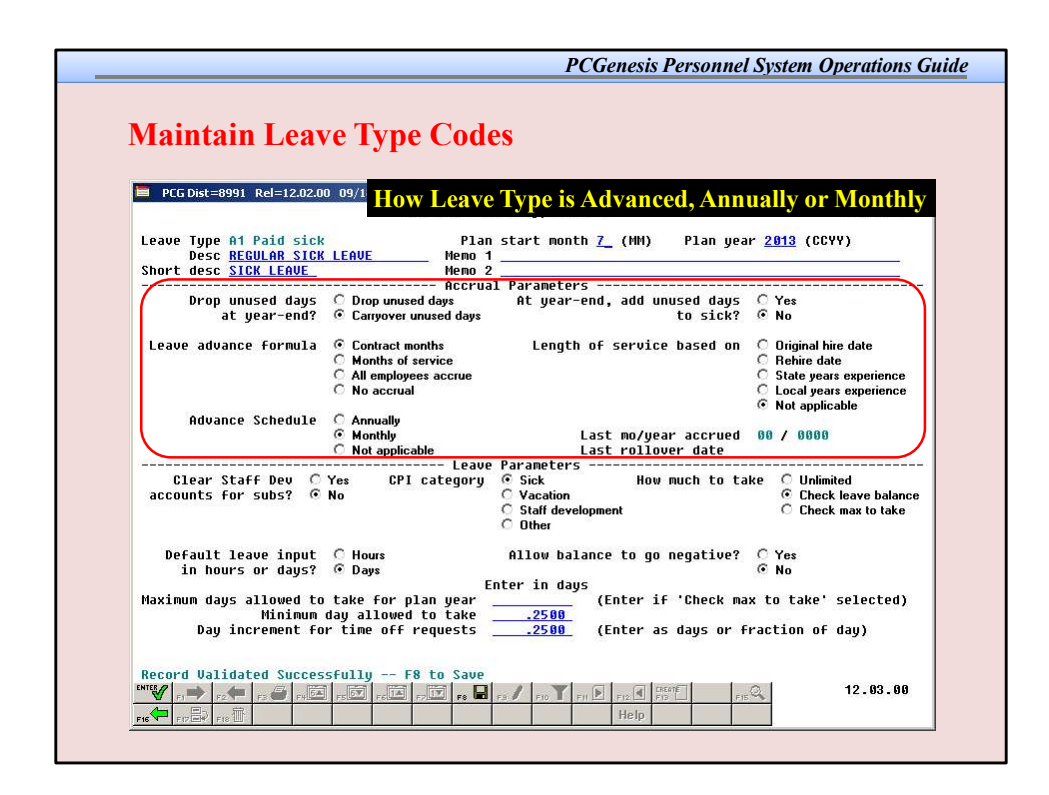

The accrual parameters define how the *Leave Type* is advanced.

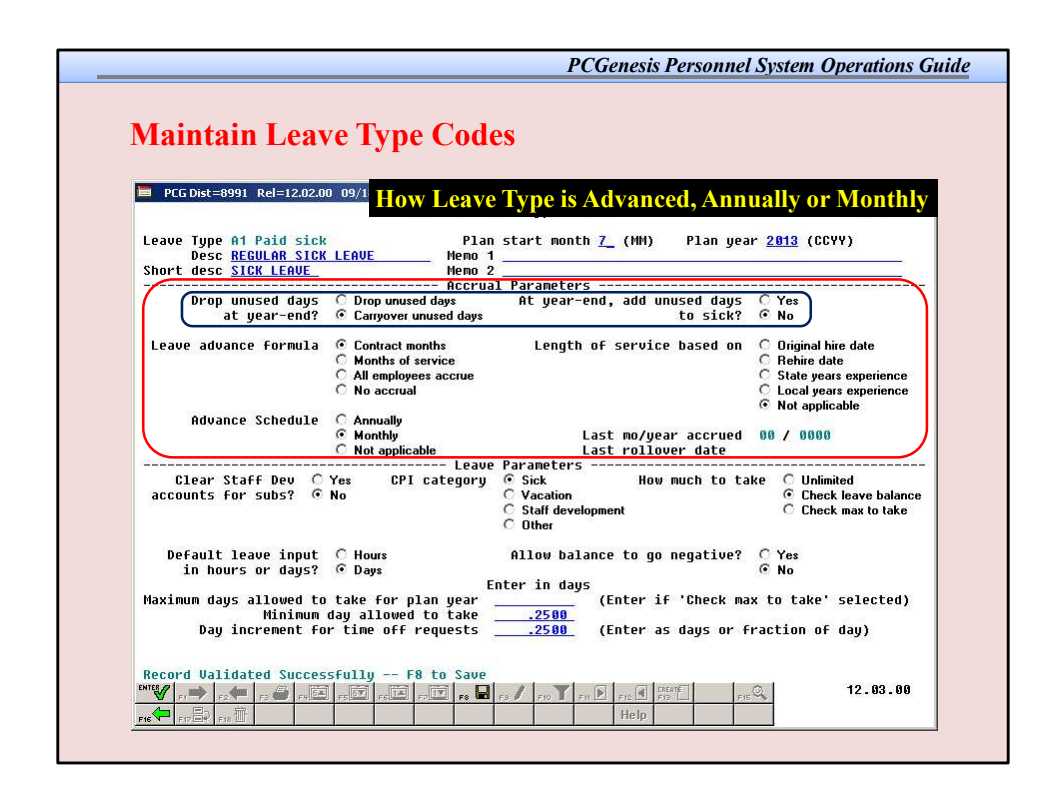

For each *Leave Type*, the user is allowed to define whether the accumulated days are dropped or carried over at the end of the year, and whether or not unused days should be added to the sick leave *Leave Type*.

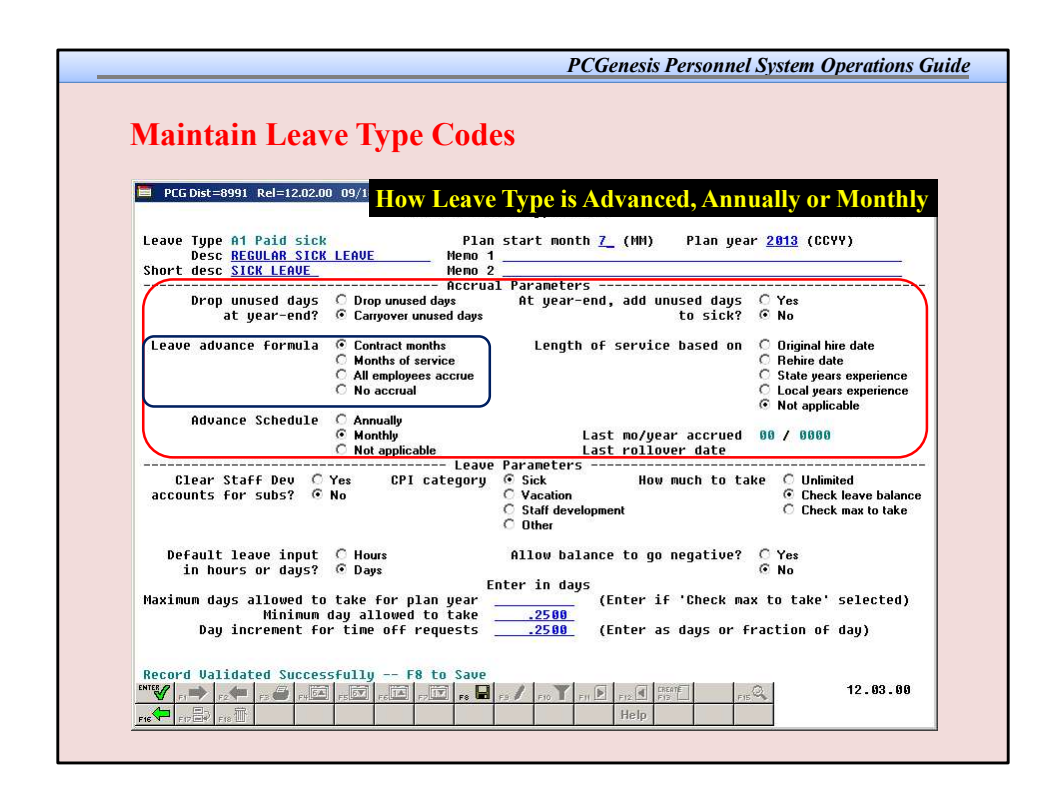

If leave is advanced, leave may be advanced to all employees, or leave may be advanced to employees based upon either contract months or months of service.

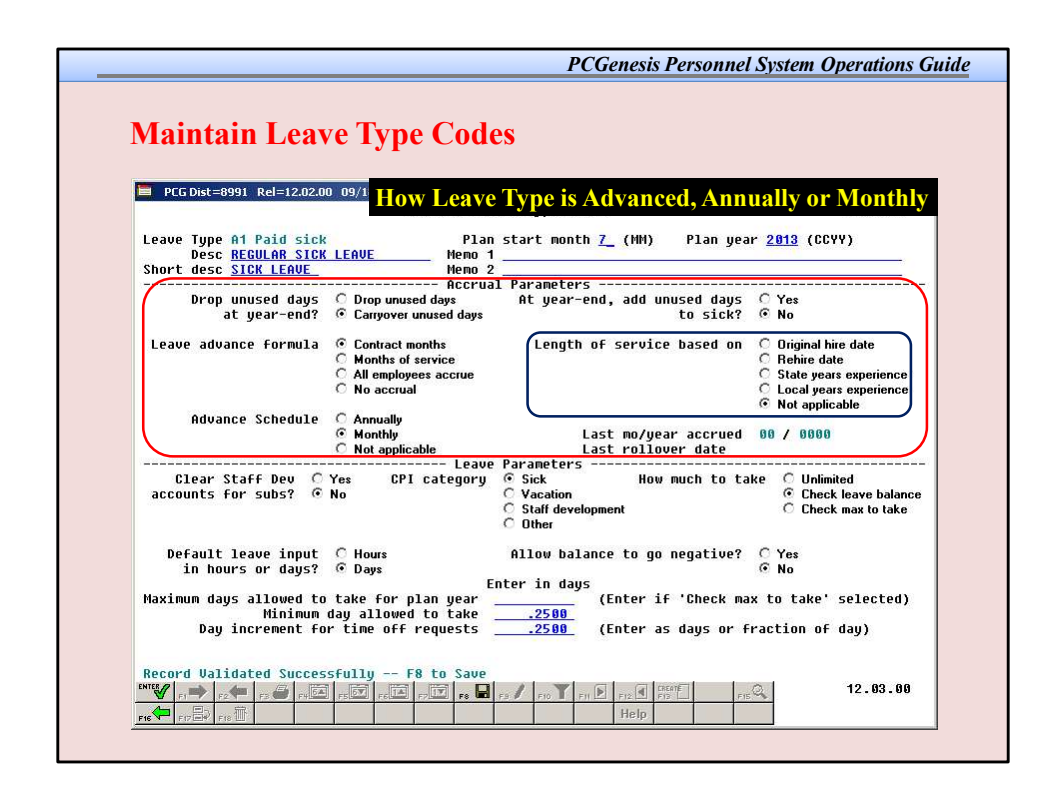

If leave is advanced based upon months of service, the user may define whether the length of service is calculated based upon an employee's original hire date, the rehire date, the state years of experience, or the local years of experience.

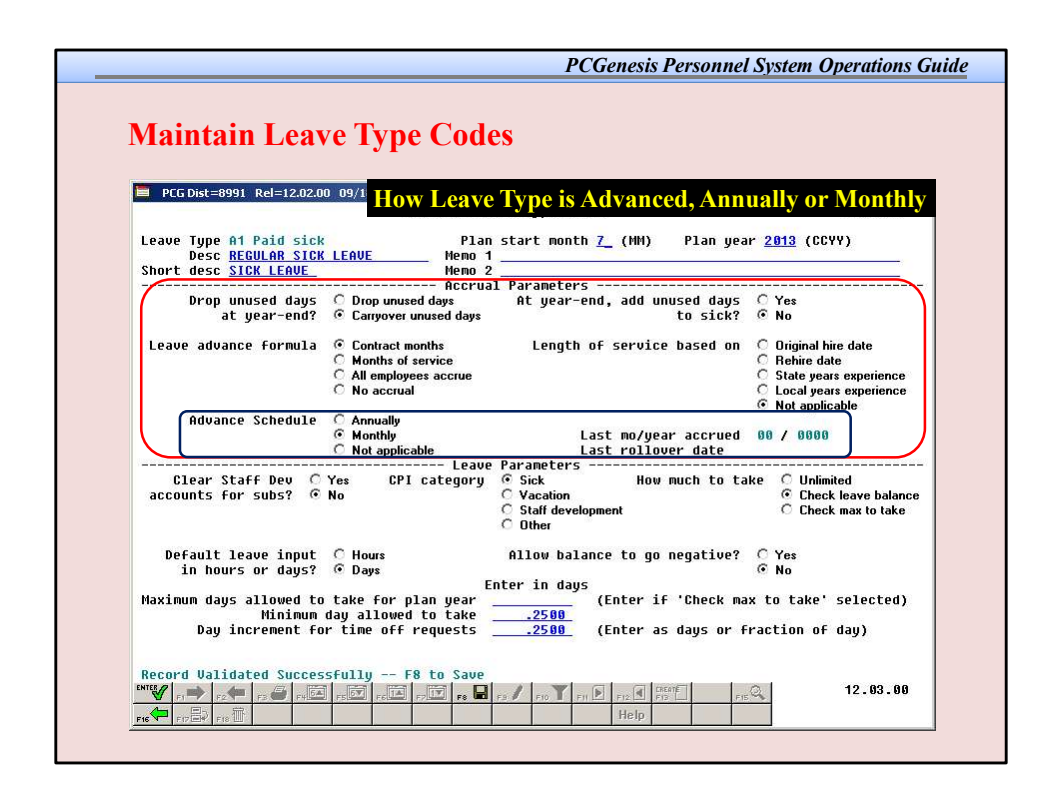

The leave may be advanced either annually or monthly, or leave may not be advanced at all.

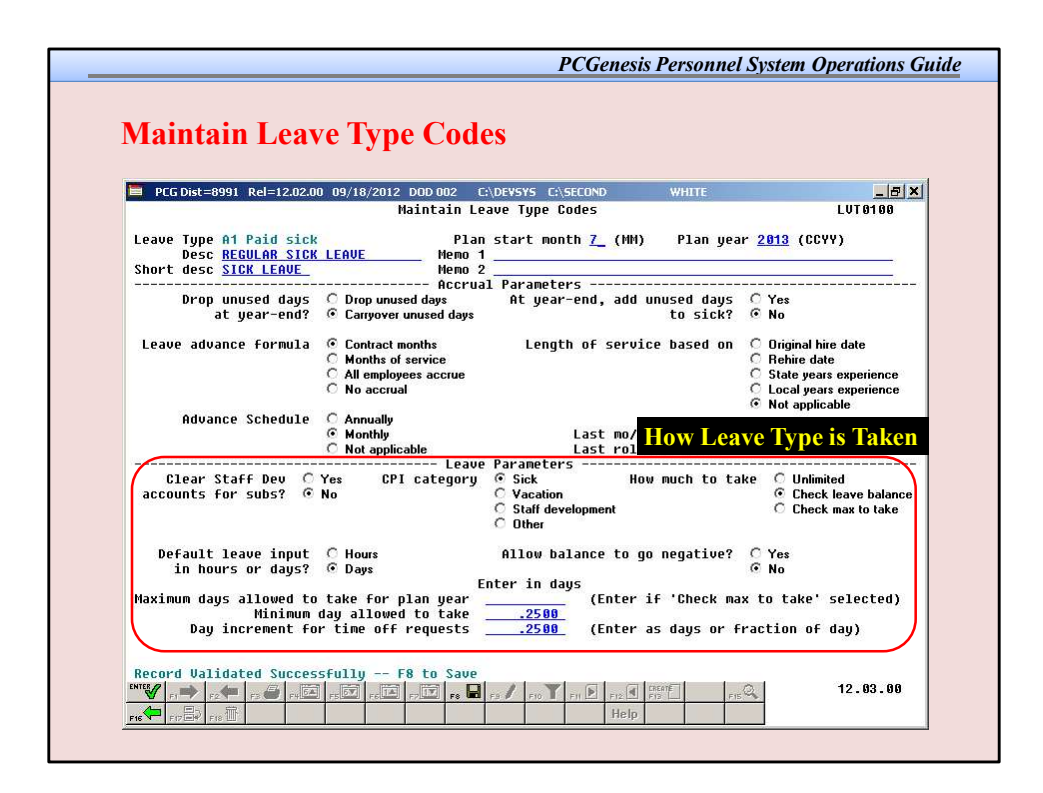

The leave parameters define how the Leave Type is taken.

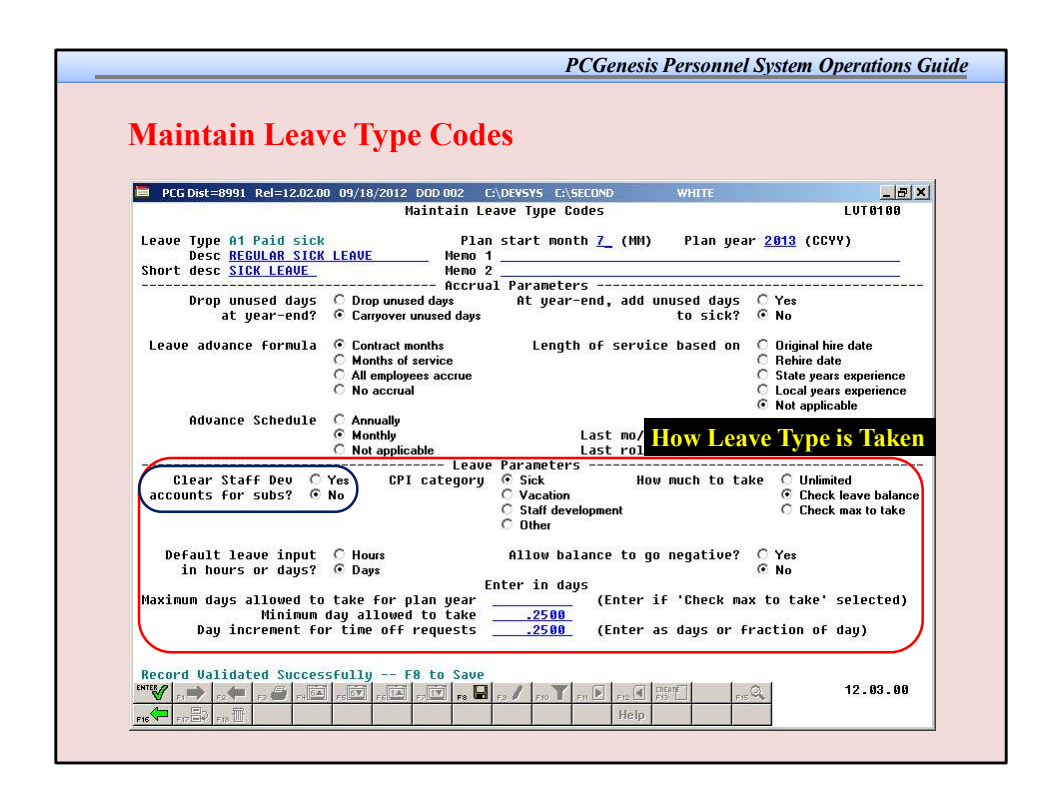

Select **Yes** if substitute's gross data account lines should <u>not</u> default to the teacher's gross data account lines in the *Input Employee Leave and Substitute Pay* module, and should instead default to spaces so that the user may enter a special account number for the staff development pay.

Select **No** if the substitute's gross data account lines should default to the teacher's gross data account lines in the *Input Employee Leave and Substitute Pay* module.

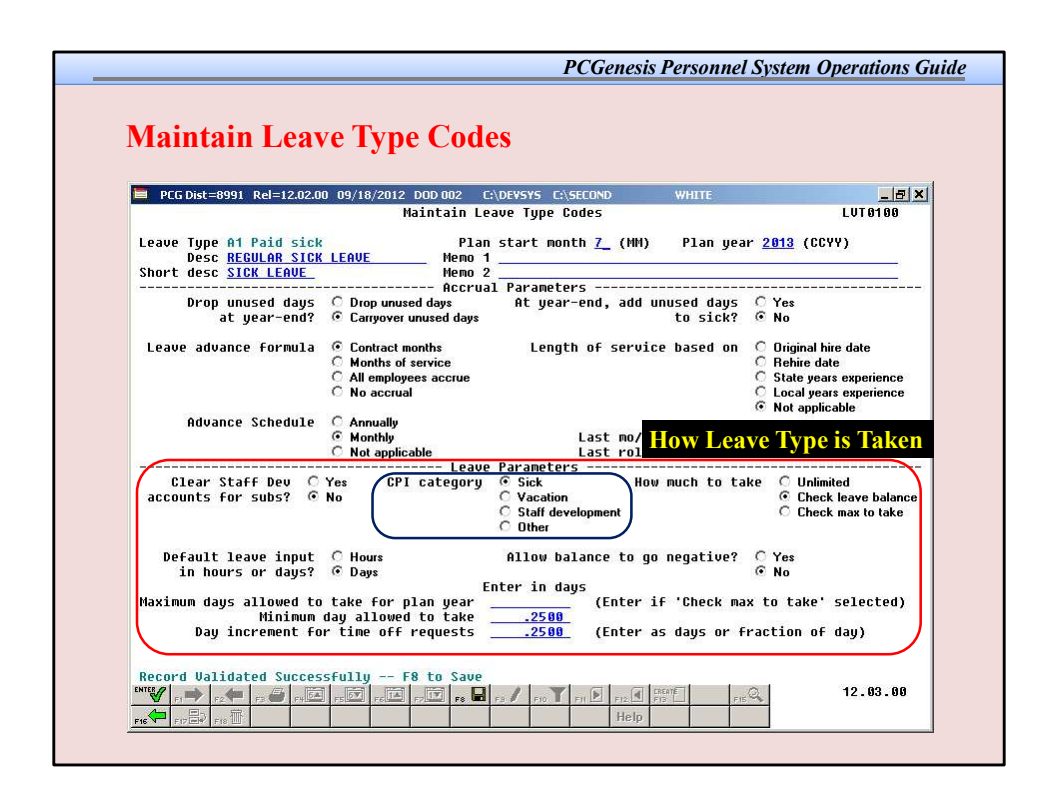

Select the desired **CPI category** option to identify how the leave type should be reported in the *CPI Transmission and CPI In Progress Report* module for *CPI Cycle Three* reporting.

Valid options include: Sick, Vacation, Staff Development, or Other.

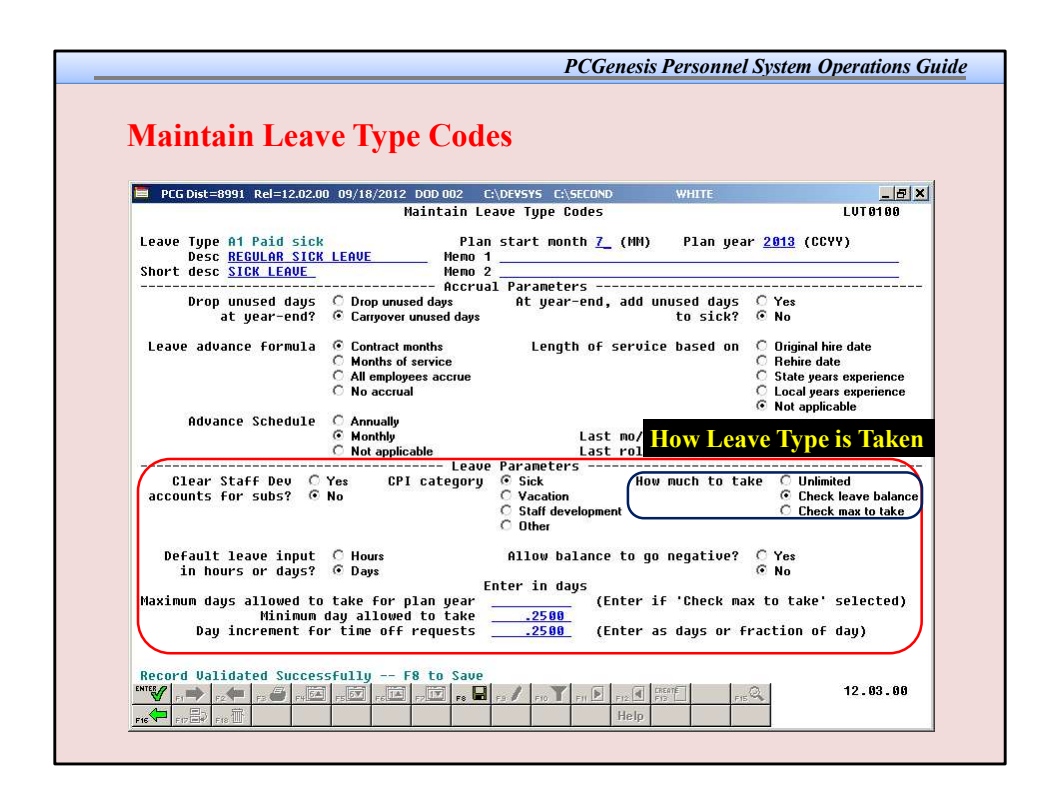

When taking leave, the amount of leave an employee may take can be unlimited, or can be the amount contained in their leave balance field, or may be some fixed maximum amount as defined in the *Maximum days allowed to take for plan year* field.

For example, the leave type **A2**, other leave, would probably define the amount of leave to take as unlimited, whereas the leave type **A1**, sick leave, would probably be defined as checking a leave balance field.

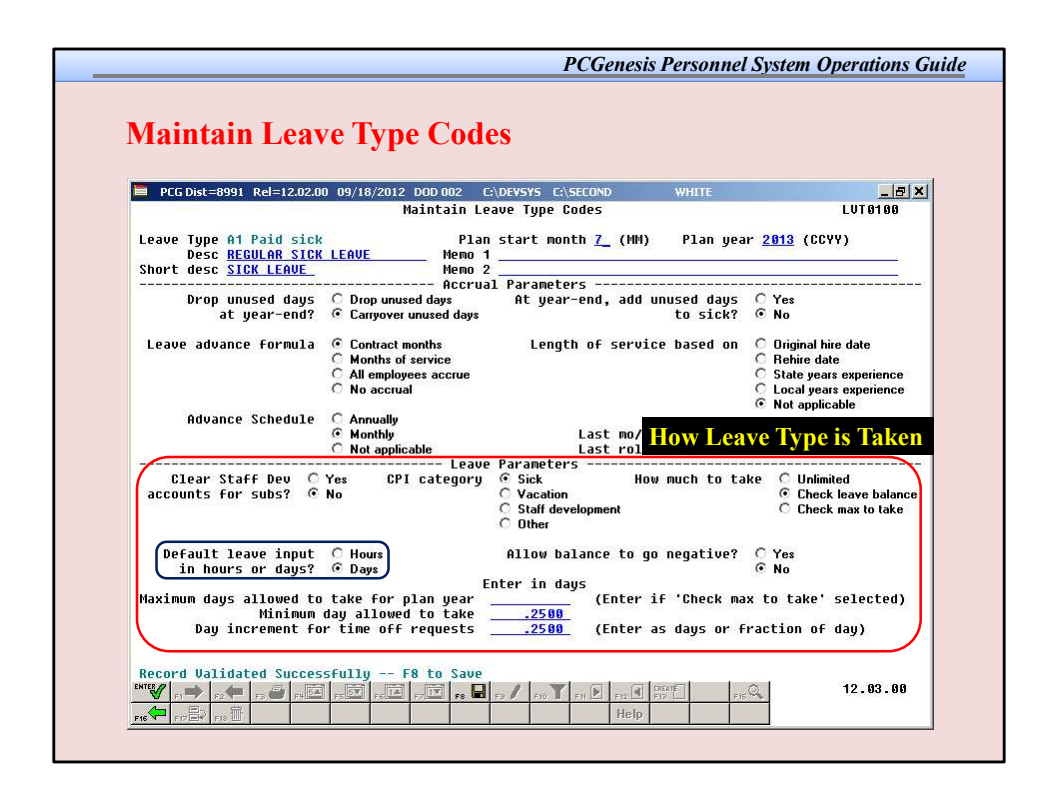

The *Default leave input in hours or days?* field determines if the leave reports for the *Leave Type* will be printed in hours or days.

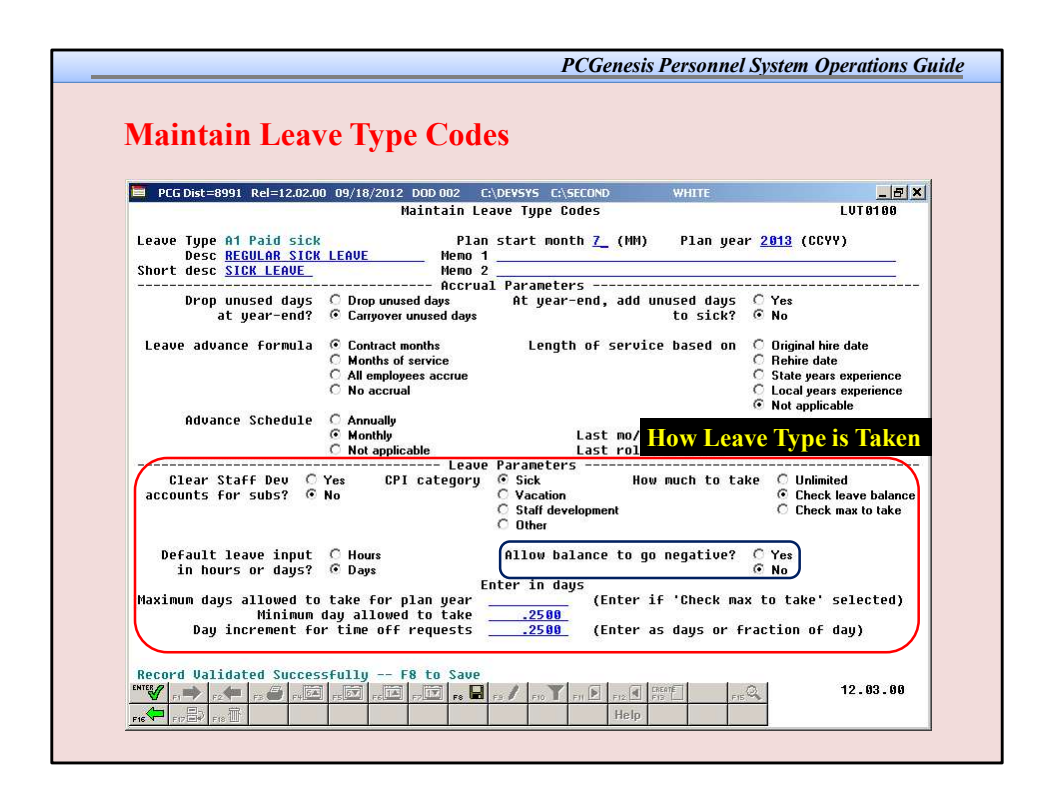

The PCGenesis administrator can also determine whether or not the employee's leave balance is allowed to go negative.

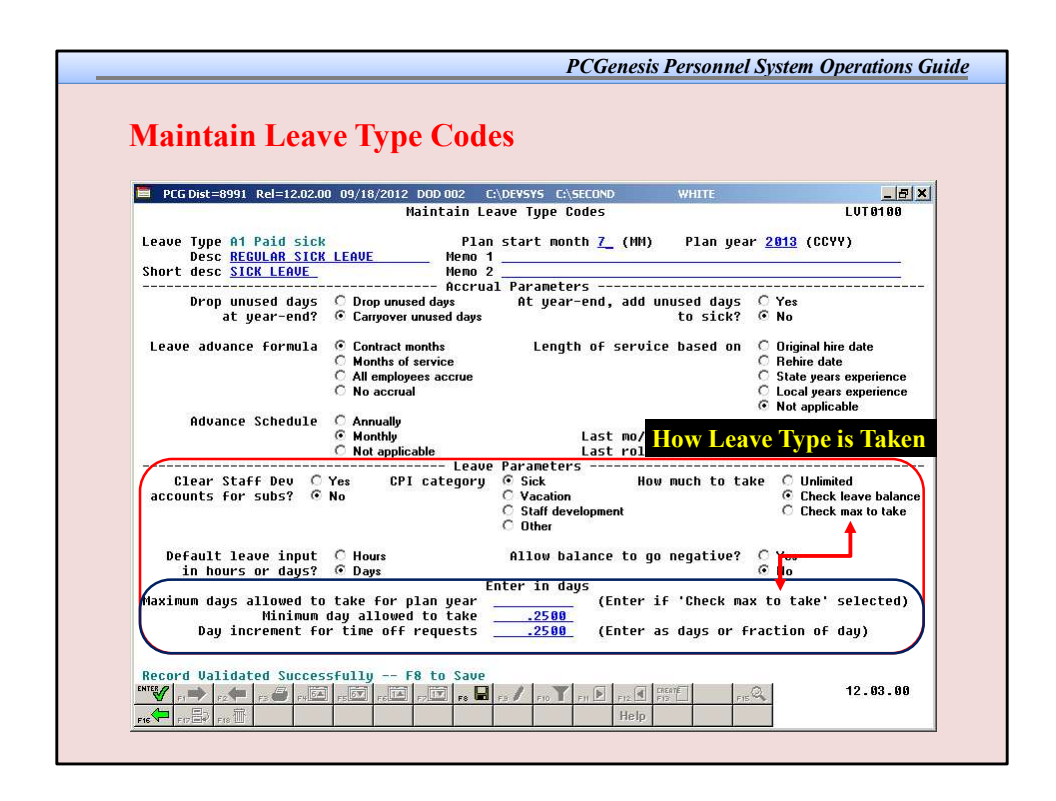

The *Minimum day allowed to take* defines the smallest time interval an employee is allowed to take, and the total days in a time off request must be some multiple of the *Day increment for time off requests*.

For example, if the minimum day allowed for sick leave is .25, and the day increment is .25 days, then the employee may take a quarter day, a half day, a three-quarter day, or a full day, and the employee may NOT take off an eighth of a day.

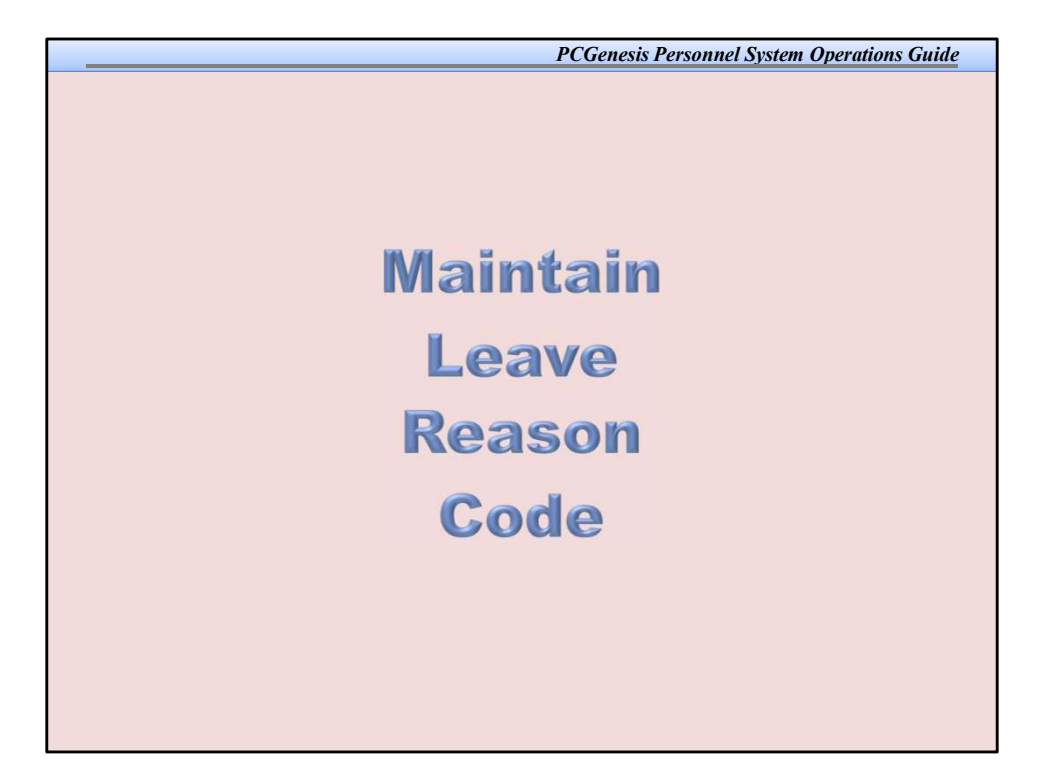

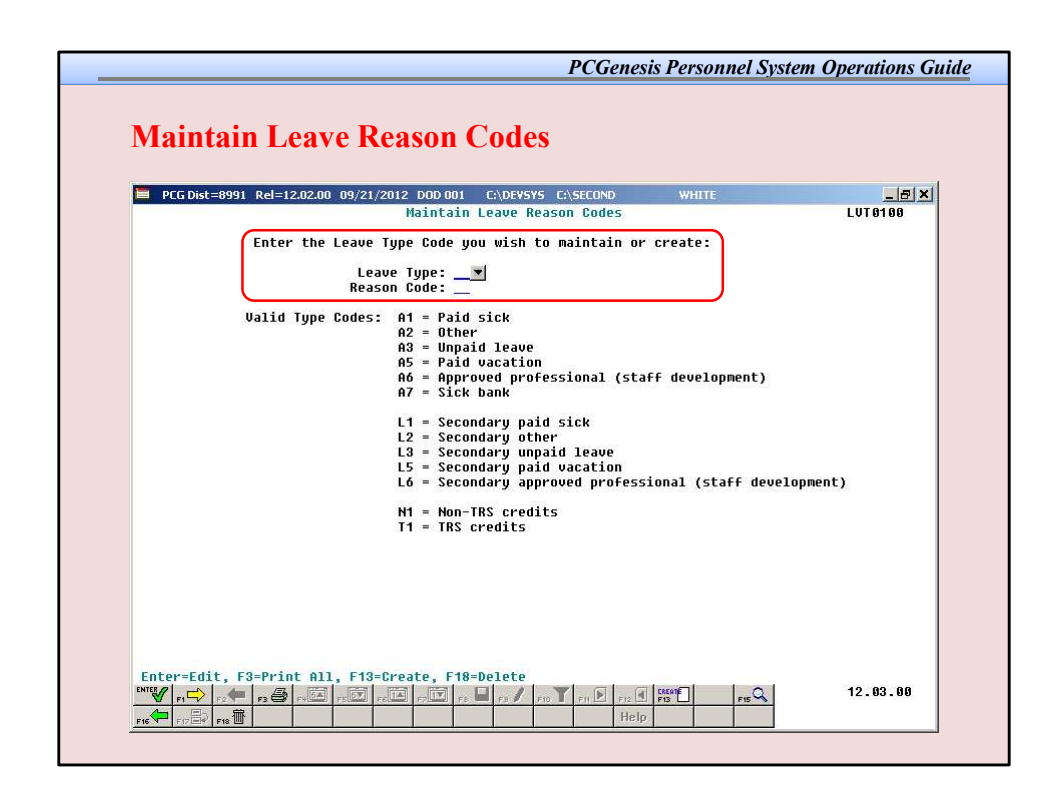

An example of *Leave Reason Codes* might be setting up multiple *Leave Reason Codes* for the *Leave Type Code* A2 (other). For example, *Leave Reason Code* 01 might represent jury duty, code 02 might represent bereavement, code 03 might represent National Guard duty, etc.

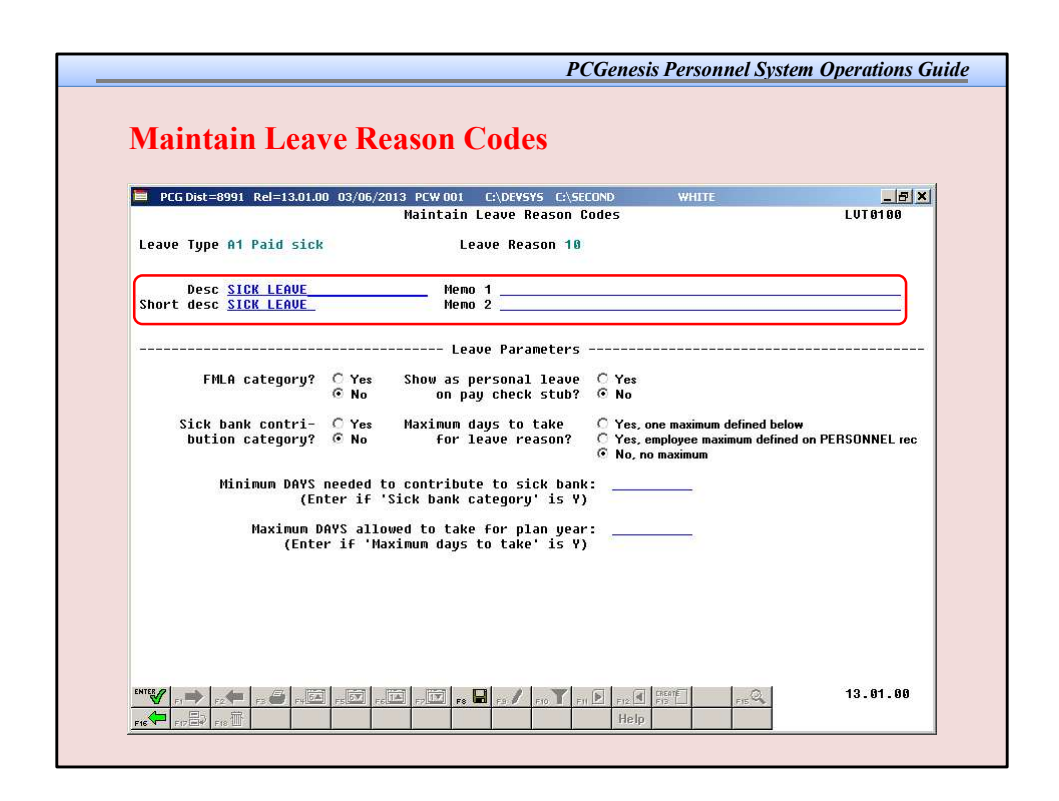

*Leave Reason Codes* allow the user to further specify what type of leave is being taken within a specific *Leave Type*.

| PCG Dist=8991 Rel=13.01.00 03/0                        | 06/2013 PCW 001 C:\DEVSYS C:\SECOND WHITE<br>Maintain Leave Reason Codes                                   | LUT 01 00                                  |
|--------------------------------------------------------|----------------------------------------------------------------------------------------------------|--------------------------------------------|
| Leave Type A1 Paid sick                                | Leave Reason 10                                                                                            |                                            |
| Desc <u>SICK LEAVE</u><br>Short desc <u>SICK LEAVE</u> | Memo 1<br>Memo 2                                                                                           |                                            |
| FMLA category? C Y.<br>© N                             | es Show as personal leave Ĉ Yes<br>o on pay check stub? ⓒ No                                               |                                            |
| Sick bank contri- C Y<br>bution category? ® N          | es Maximum days to take C Yes, one maximum de<br>for leave reason? C Yes, employee maxim<br>No, no maximum | fined below<br>um defined on PERSONNEL rec |
| Minimum DAYS neede<br>(Enter i                         | ed to contribute to sick bank:<br>if 'Sick bank category' is Y)                                            |                                            |
| Maximum DAYS a<br>(Enter if                            | allowed to take for plan year:<br>'Maximum days to take' is Y)                                             |                                            |
|                                                        |                                                                                                    |                                            |

For example, the *Leave Reason Code* may indicate that the leave is FMLA (Family Medical Leave Act)leave, personal leave, or a sick bank contribution.

|                                                       | Maintain Leave Reasor                                                                 | 1 Codes                                                                                   | LUT0100         |
|-------------------------------------------------------|---------------------------------------------------------------------------------------|-------------------------------------------------------------------------------------------|-----------------|
| eave Type A1 Paid sick                                | Leave Reason                                                                          | 10                                                                                        |                 |
| Desc <u>SICK LEAVE</u><br>hort desc <u>SICK LEAVE</u> | Memo 1<br>Nemo 2                                                                      |                                                                                           |                 |
| FMLA category?                                        | C Yes Show as personal leave<br>ⓒ Yes Show as personal leav<br>ⓒ No on pay check stut | '5<br>Je ĈYes<br>5? €No                                                                   |                 |
| Sick bank contri-<br>bution category?                 | ○ Yes Maximum days to take                                                            | C Yes, one maximum defined below<br>C Yes, employee maximum defined o<br>© No, no maximum | n PERSONNEL rec |
| Minimum DAYS n<br>(Ent                                | meeded to contribute to sick ba                                                       | ank:                                                                                      |                 |
| Maximum DA<br>(Enter                                  | NYS allowed to take for plan ye<br>if 'Maximum days to take' is                       | γar:<br>Ψ)                                                                                |                 |

The *Leave Reason Code* may further define the maximum leave amount allowed to be taken by the employee.

For example, if personal leave is a sub- category of sick leave, the user may define that a maximum of 3 days of personal leave are available within the limitations of the sick leave *Leave Type*.

Select Yes, employee maximum defined on PERSONNEL rec if the leave reason code applies an <u>employee-specific</u> maximum on the amount of this leave reason an employee can take. For example, a district leave policy may provide that some employees are allotted a maximum of 3 days of personal leave, other employees may be allowed 4 days of personal leave, and still other employees may be allowed 5 days of personal leave.

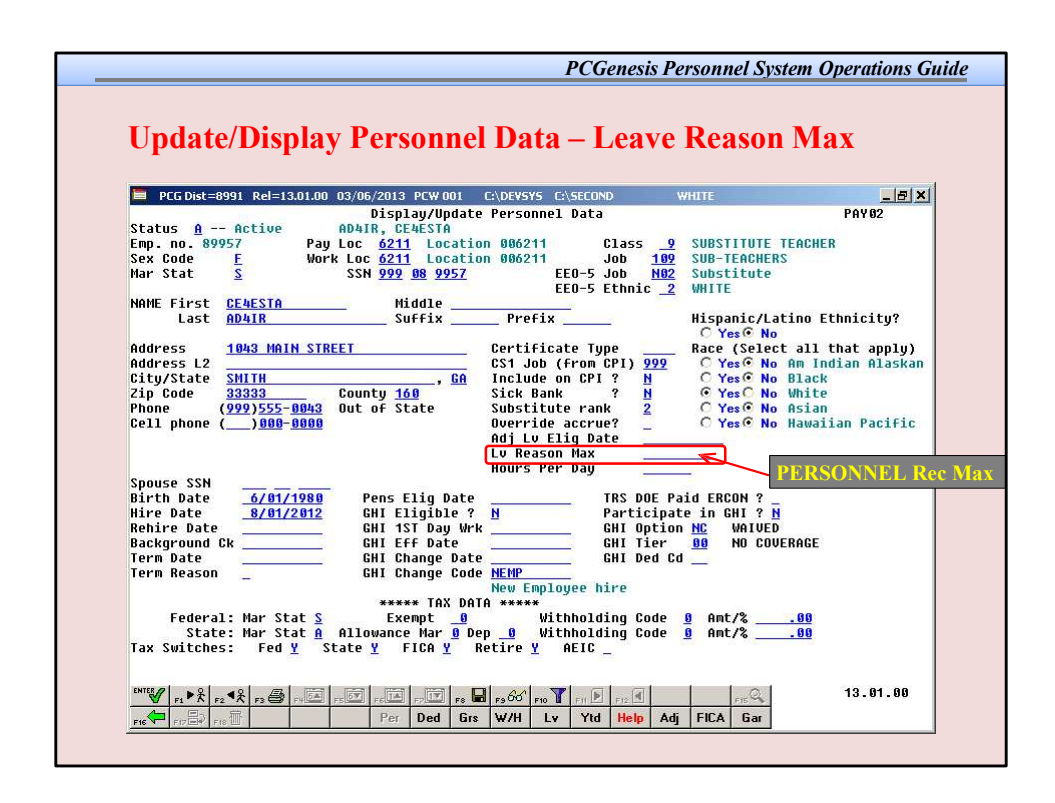

## If the Yes, employee maximum defined on PERSONNEL rec option is selected, the employeespecific limit for this leave reason must be entered in the Leave Reason Maxfield on the Update/Display Personnel screen for the employee.

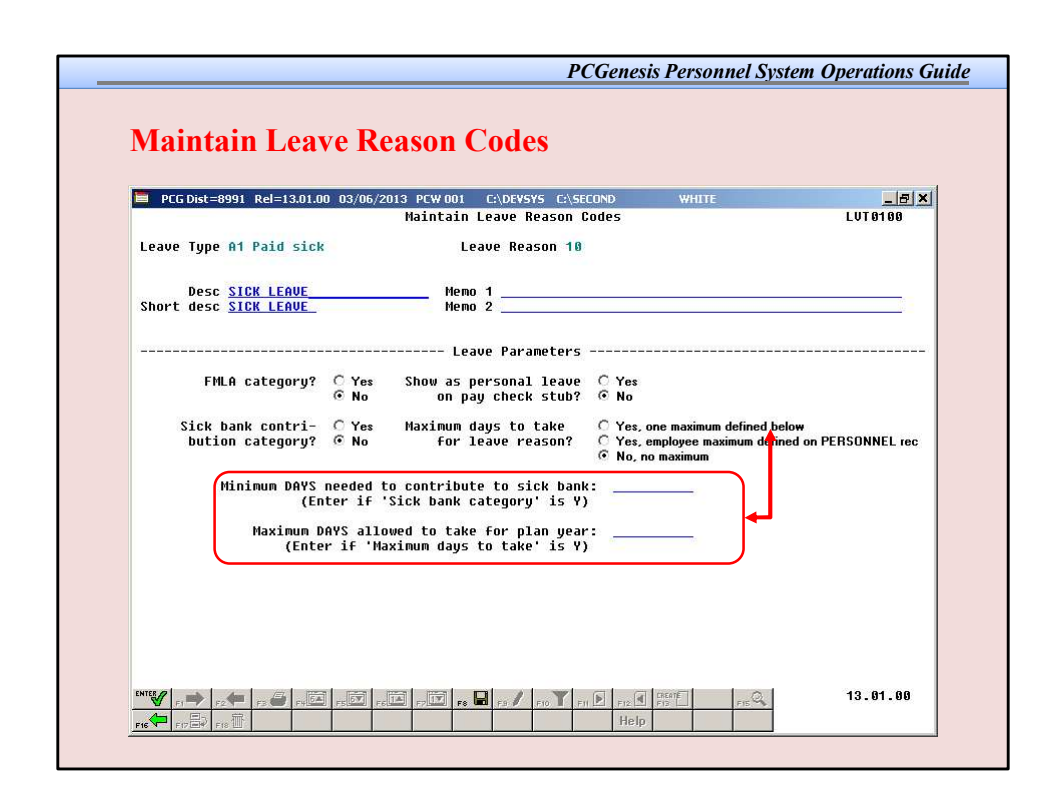

The *Leave Reason Code* may further define the maximum leave amount allowed to be taken by the employee.

For example, if personal leave is a sub- category of sick leave, the user may define that a maximum of 3 days of personal leave are available within the limitations of the sick leave *Leave Type*.

## **Minimum DAYS needed to contribute to sick bank:**

This field contains the minimum days required in an employee's leave balance before the employee is allowed to make a contribution to the system sick bank. For example, some districts require that the employee have a minimum of 5 days in their leave balance before the employee is allowed to contribute any time to the system sick bank. In this case, 5.00 would be entered in the **Minimum DAYS needed to contribute to sick bank** field.

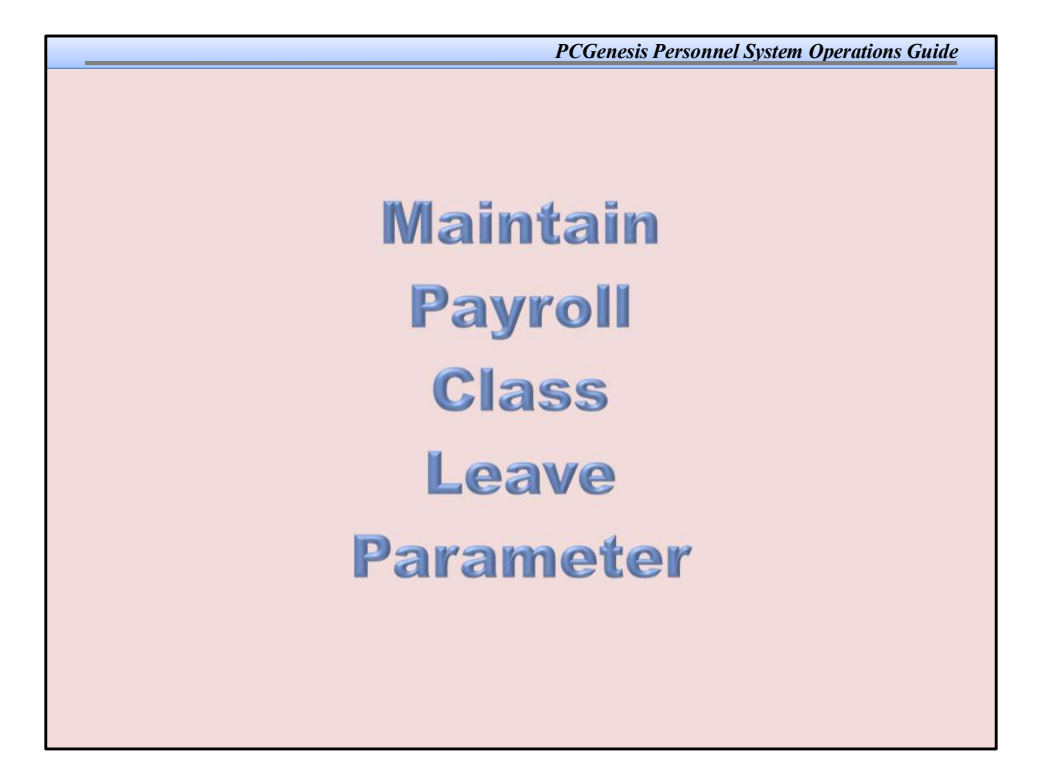

| 🔲 PCG Dist | =8991 Rel=12.03.00 10/02/2012 D                                                                                             | OD 005 C:\DEVSYS    | C:\SECOND       | WHITE |            |     |         |
|------------|----------------------------------------------------------------------------------------------------|---------------------|-----------------|-------|------------|-----|---------|
|            | Maliilalii Payi                                                                                                    | TOTT CTASS COUP L   | .eave rarameter | rs -  |            | 1   | .010200 |
| Payroll C  | lass Code: 25 Teachers                                                                                                    |                     |                 |       |            |     |         |
|            | Substitute object code                                                                                                    | 1300<br>D Reg Dailu | W/Pension and   | Taves |            |     |         |
|            | Namelu an dailu nat0                                                                                                    | E (Il-how ?         | n, childh and   |       |            |     |         |
|            | Hourly or dally rates?                                                                                                    | U (H=NOUrly,        | v=dally)        | Pay   |            |     |         |
|            | Substitute rank 1 - Peoul                                                                                                   | ar.                 | Rate            | Type  | Substitute | Pau |         |
|            | Substitute rank 2 - Certif                                                                                                  | Fied                | 70.000          | 25    | Substitute | Pay |         |
|            | Substitute rank 3 - School<br>Substitute rank & - Pus                                                                       | L Food              | 10 000          | - 25  | Substitute | Pau |         |
|            | Substitute rank 5 - Long-1                                                                                                  | ferm                | 75.000          | 25    | Substitute | Pay |         |
|            | Select at least one leave<br>₩ A1 SICK LEAVE<br>₩ A2 OTHER LEAVE<br>₩ A3 UNPAID LEAVE<br>■ A5 VACATION<br>₩ A6 PROFESSIONAL | type for the cla    | ISS CODE:       |       |            |     |         |

The *Class Code Leave Parameters* indicate the types of leave allowed for employees of a particular payroll class code. For example, the employees may be allowed sick leave but not vacation leave. The *Payroll Class Code Leave Parameters* screen defines to the system how to generate substitute pay (gross data lines).

The *Class Code Leave Parameters* should only need to be set up <u>one</u> time, and once they are set up, should not require much additional maintenance.

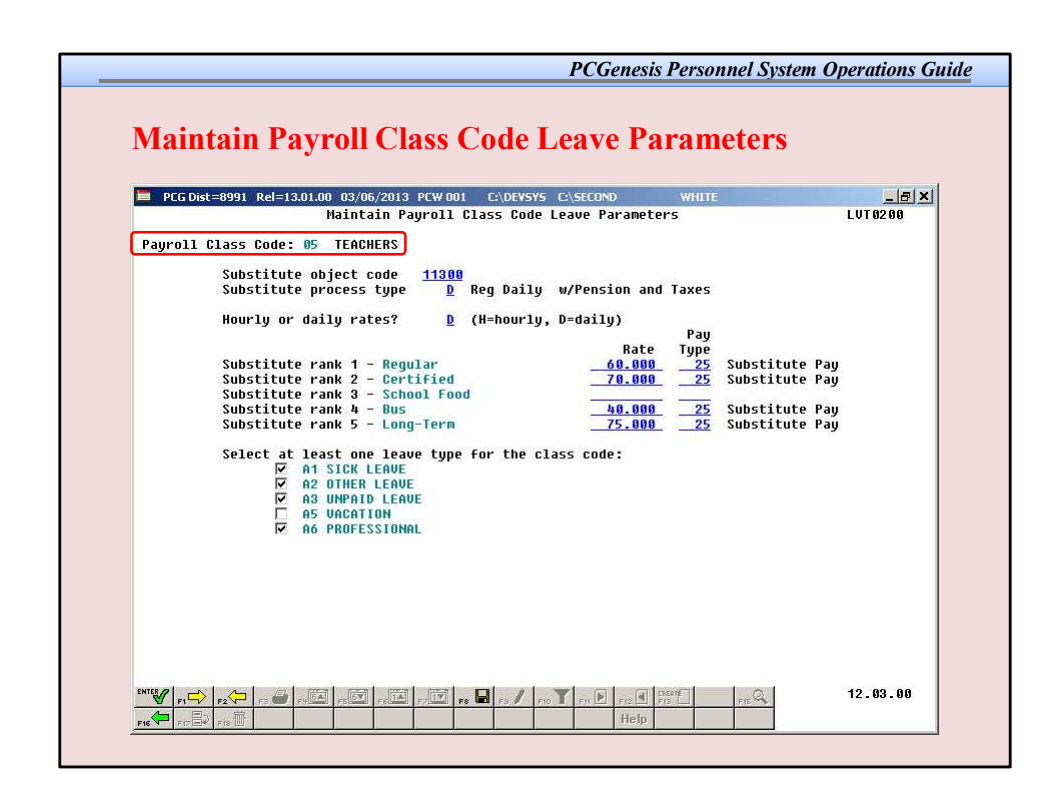

The *Class Code Leave Parameters* also indicate the pay rates for substitutes who substitute for an employee of this payroll class code.

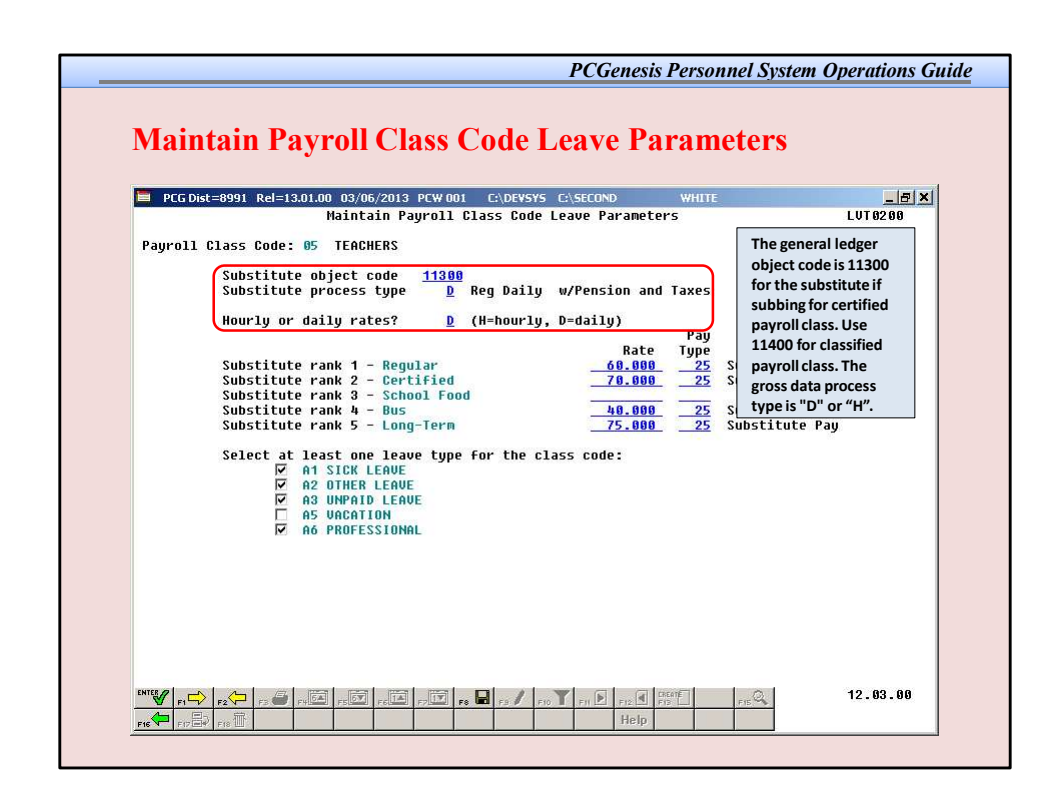

The administrator must define whether the substitute rates are hourly or daily rates. The *Substitute process type* defines how the substitutes' gross data lines are built.

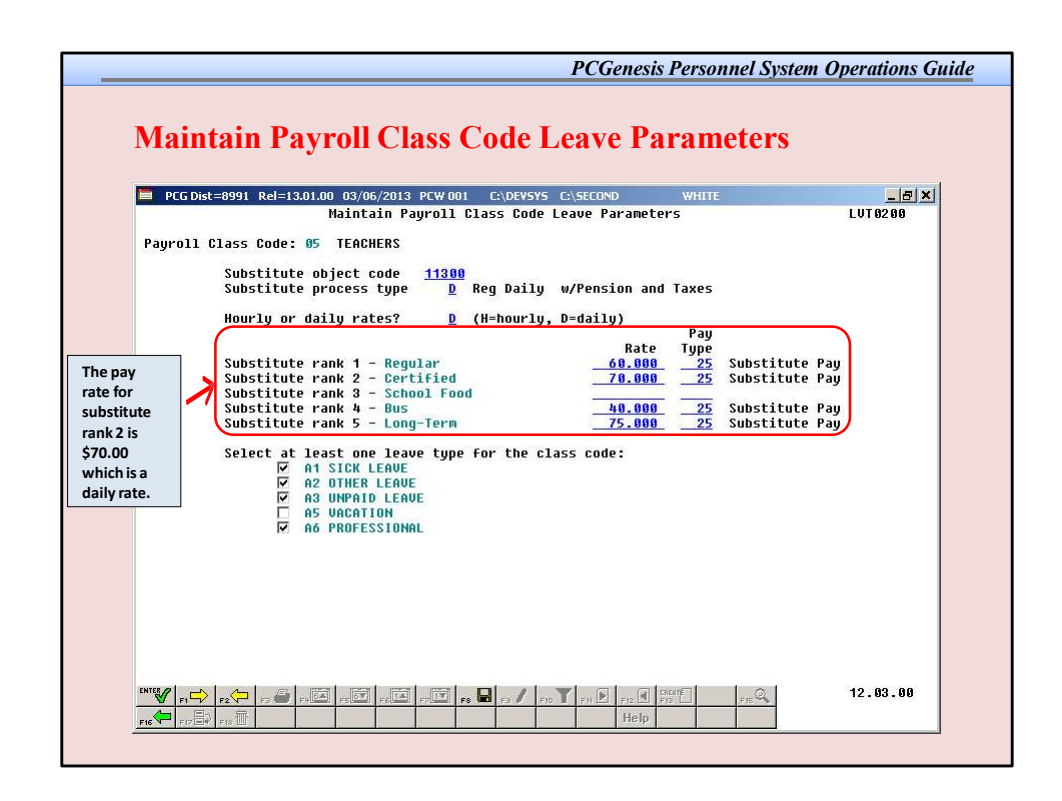

The rank of the substitute, in turn, defines the rate of pay for the substitute. Up to five levels of pay rates are defined based upon the substitute's ranking.

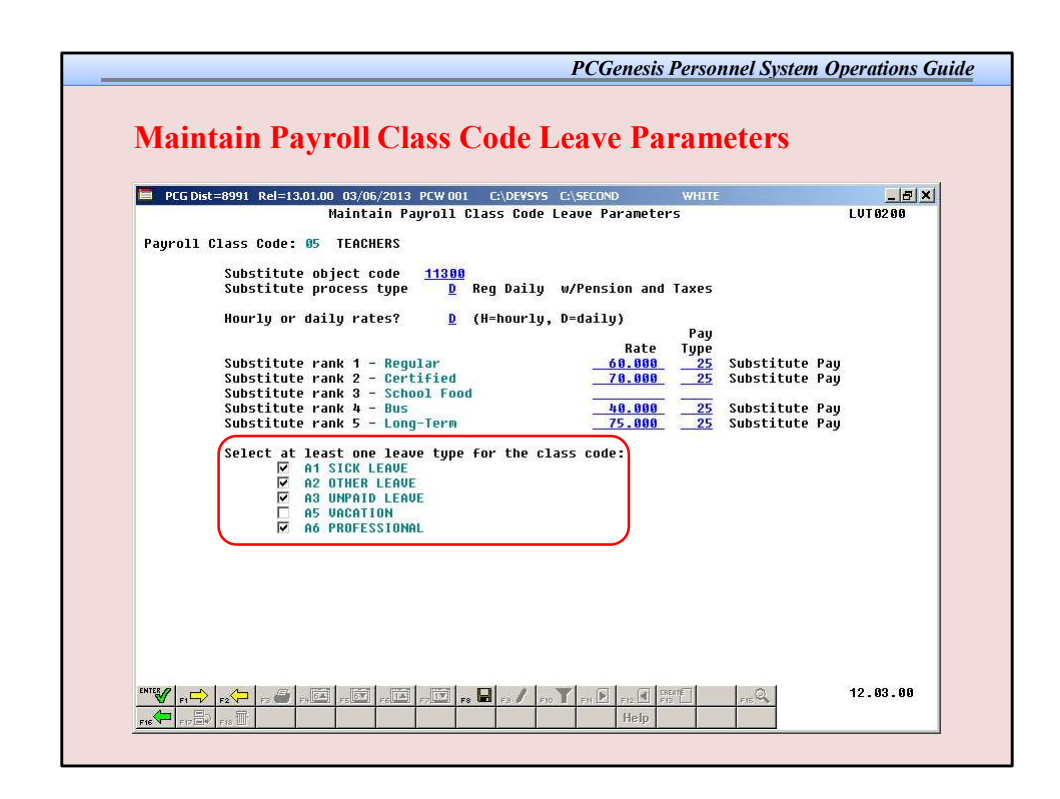

The *Class Code Leave Parameters* indicate the types of leave allowed for employees of a particular payroll class code.

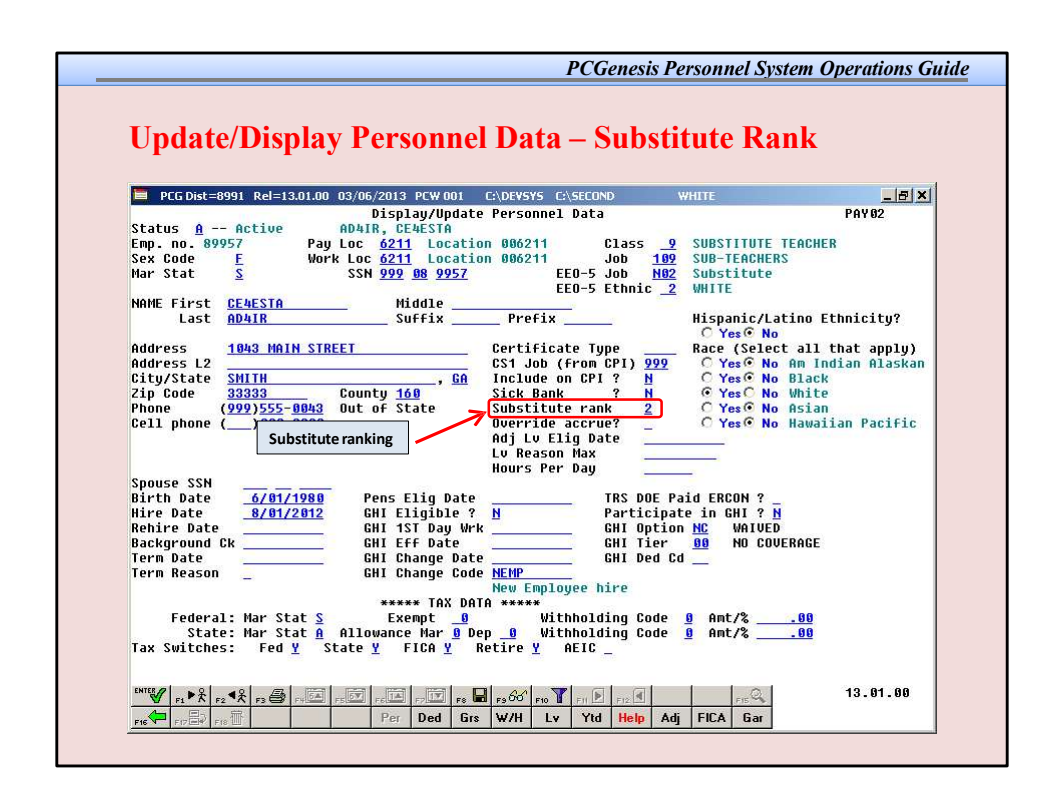

The *Substitute Rank* field is a field available on the *Update/DisplayPersonnel Data* screen and defines the rank of the substitute.

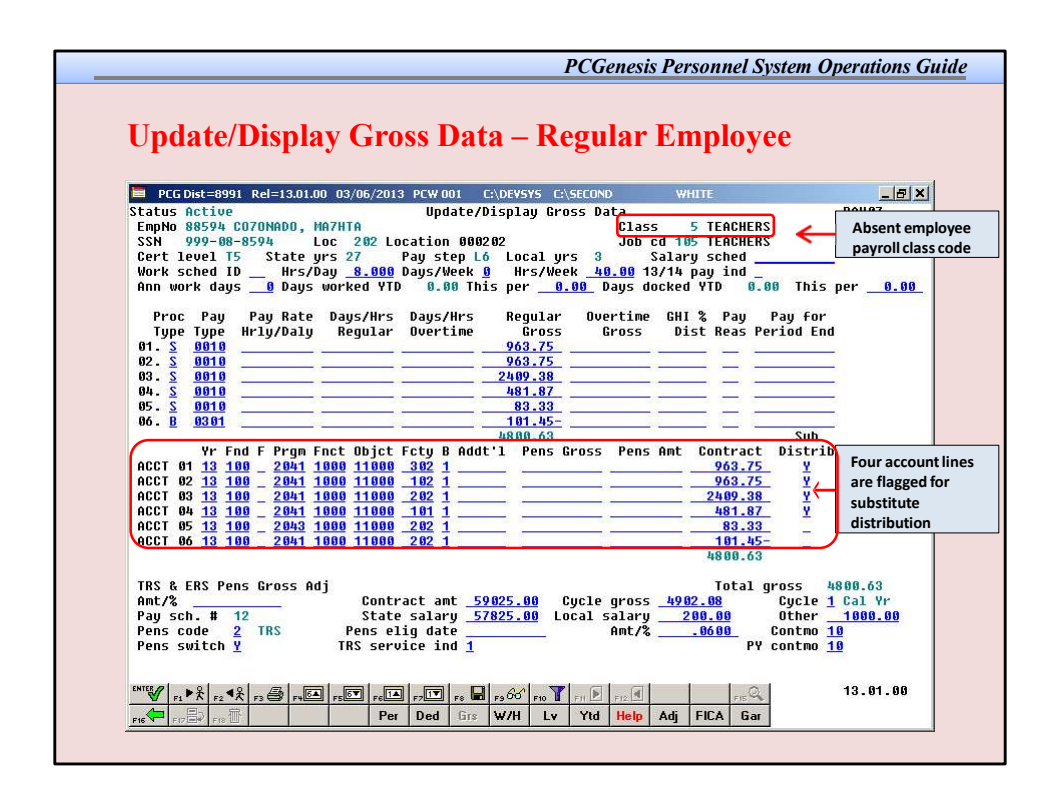

PCG can default the substitute's gross data account lines to the teacher's gross data account lines in the *Input Employee Leave and Substitute Pay* module.

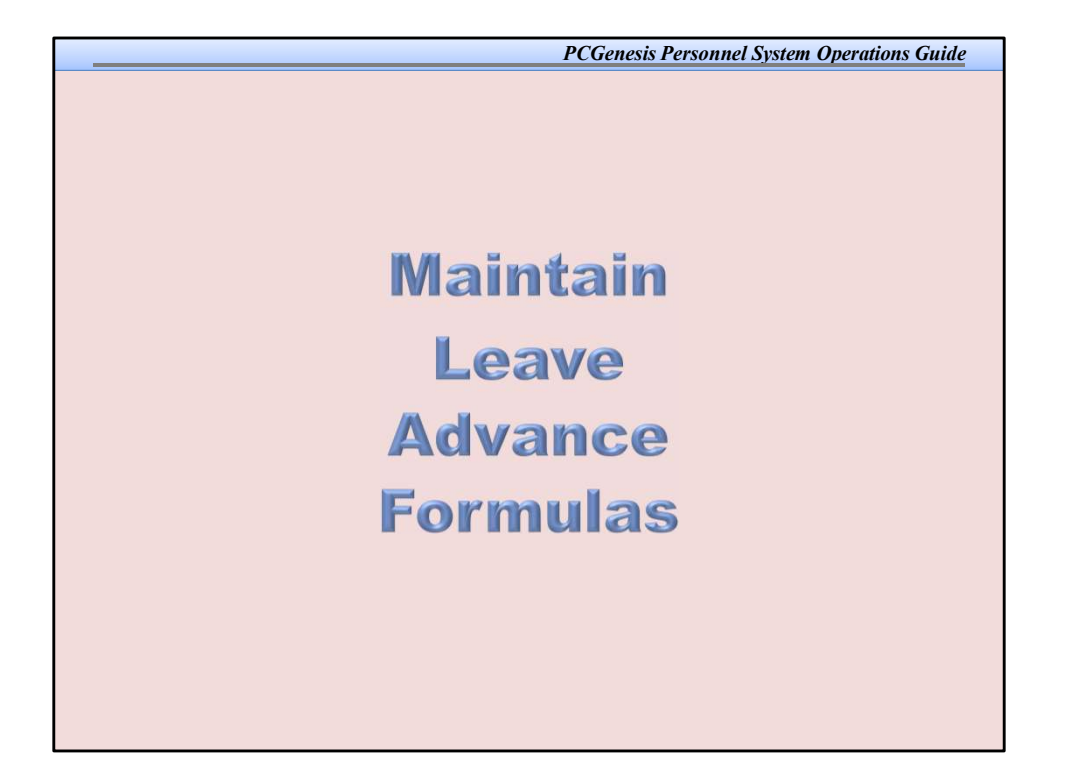

|                                          |                                             | Mal                                 | INTAIN LEAVE                            | HOVANCE FORMUL                             | as                                                                       | L010300         |
|------------------------------------------|---------------------------------------------|-------------------------------------|-----------------------------------------|--------------------------------------------|--------------------------------------------------------------------------|-----------------|
| Payruii<br>Leave T<br>Advance<br>Advance | ype: A1<br>formula: Co<br>schedule: Mo      | SICK LEAVE                          | Leng                                    | tast moryear<br>gth of service<br>Carryove | accrueu: 09 7 2012<br>based on: Not applicabl<br>r option: Carryover unu | Le<br>Jsed days |
| ADV 001                                  | Contract Mos<br>or Service Mos<br><u>10</u> | Days<br>to Advance<br><u>1.2500</u> | Max Days<br>to Accrue<br><u>45.0000</u> | Max Days<br>to Carryover<br><u>45.0000</u> | Description<br><u>10-MONTH EMPLOYEE</u>                                  |                 |
| ADV 002                                  |                                             | 1.2500                              | 45.0000                                 | 45.0000                                    | <u>11-MONTH EMPLOYEE</u>                                                 |                 |
| ADV 003                                  | 12                                          | 1.2500                              | 45.0000                                 | 45.0000                                    | 12-MONTH EMPLOYEE                                                        |                 |
| ADV 004                                  | ·                                           | ·                                   |                                         | ·                                          | ÷                                                                        |                 |
| ADV 005                                  |                                             |                                     |                                         |                                            | »;                                                                       |                 |
| ADV 006                                  |                                             |                                     |                                         |                                            |                                                                          |                 |
|                                          |                                             |                                     |                                         |                                            |                                                                          |                 |

The *Leave Advance Formulas* allow the user to define how leave will be advanced and how leave will be carried over at the end of the plan year. The *Leave Advance Formulas* can be defined per payroll class, per leave type, and then per contract months or service months of the employee. This provides a great deal of flexibility in setting up the leave advance parameters and also allows the users to run the *Advance Leave* process and the *Year-End Rollover* process for <u>ALL</u> employees at the same time with the stroke of a key. The *Leave Advance Formulas* should only need to be set up <u>one</u> time, and once they are set up, should not require much additional maintenance.

|                                  | Dist                        | -0551 Kei-12.03.0                                         | Mai                                              | Intain Leave                            | Advance Formul                             | as                                                                           | LUT 03 00 |
|----------------------------------|-----------------------------|-----------------------------------------------------------|--------------------------------------------------|-----------------------------------------|--------------------------------------------|------------------------------------------------------------------------------|-----------|
| Payro<br>Leave<br>Advan<br>Advan | 11 (<br>Typ<br>ce f<br>ce s | Class Code: 25<br>De: A1<br>Formula: Cor<br>Schedule: Mor | Teachers<br>SICK LEAVE<br>htract months<br>hthly | Leng                                    | Last mo/year<br>gth of service<br>Carryove | accrued: 09 / 2012<br>based on: Not applicable<br>r option: Carryover unused | days      |
| ADU E                            | 01<br>01                    | Contract Mos<br>or Service Mos<br><u>10</u>               | Days<br>to Advance<br>1.2500                     | Max Days<br>to Accrue<br><u>45.0000</u> | Max Days<br>to Carryover<br><u>45.0000</u> | Description<br>10-MONTH EMPLOYEE                                             |           |
| ADV @                            | 02                          | 11                                                        | 1.2500                                           | 45.0000                                 | 45.0000                                    | 11-MONTH EMPLOYEE                                                            |           |
| ADU E                            | 03                          |                                                           | 1.2500                                           | 45.0000                                 | 45.0000                                    | <u>12-MONTH EMPLOYEE</u>                                                     | -         |
| ADV E                            | 94                          | ·                                                         |                                                  |                                         |                                            | 2                                                                            |           |
| ADV @                            | 05                          |                                                           |                                                  |                                         |                                            | 2                                                                            | 22        |
| ADV Ø                            | 06                          | —                                                         |                                                  |                                         |                                            | 1                                                                            |           |
|                                  |                             |                                                           |                                                  |                                         |                                            |                                                                              |           |

The *Leave Advance Formulas* can be defined based upon the employee's contract months. The number of days to advance, the maximum days which can be accrued in the current plan year, and the maximum days to carry over to the new year can be defined based upon the leave type, the payroll class, and the contract months of the employee.

Or, the *Leave Advance Formulas* can be defined based upon the employee's months of service. The number of days to advance, the maximum days which can be accrued in the current plan year, and the maximum days to carry over to the new year can be defined based upon the leave type, the payroll class, and the months of service of the employee

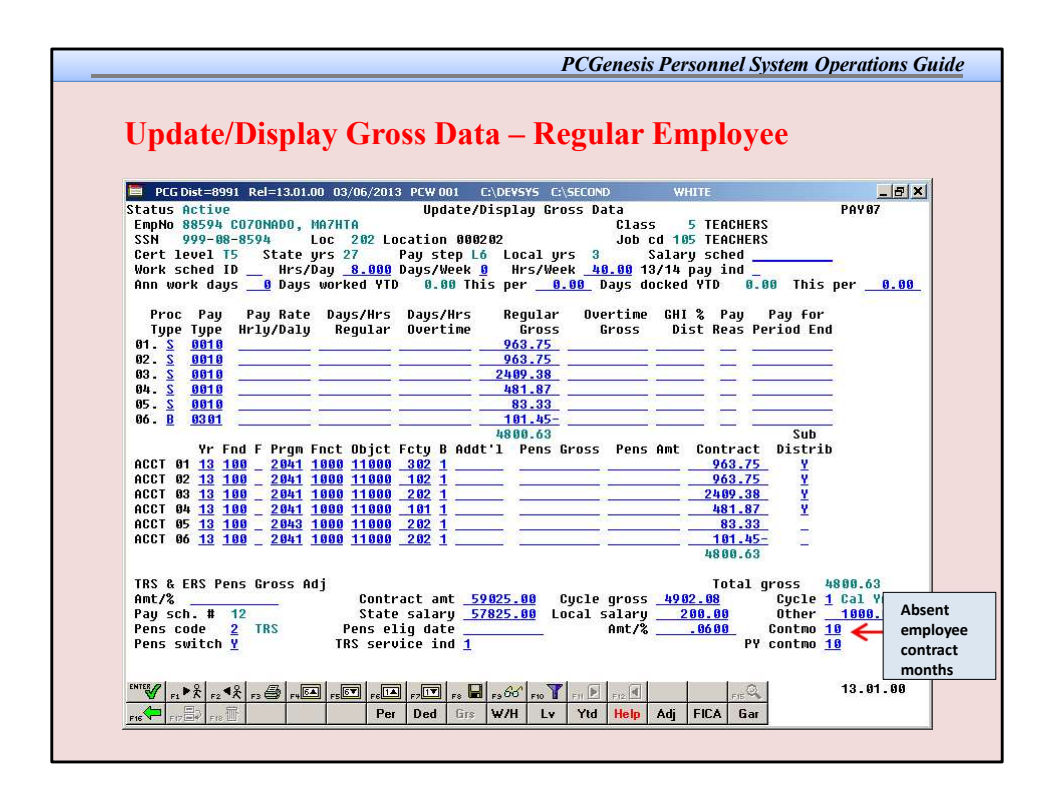

The Leave Advance Formulas can be defined based upon the employee's contract months.

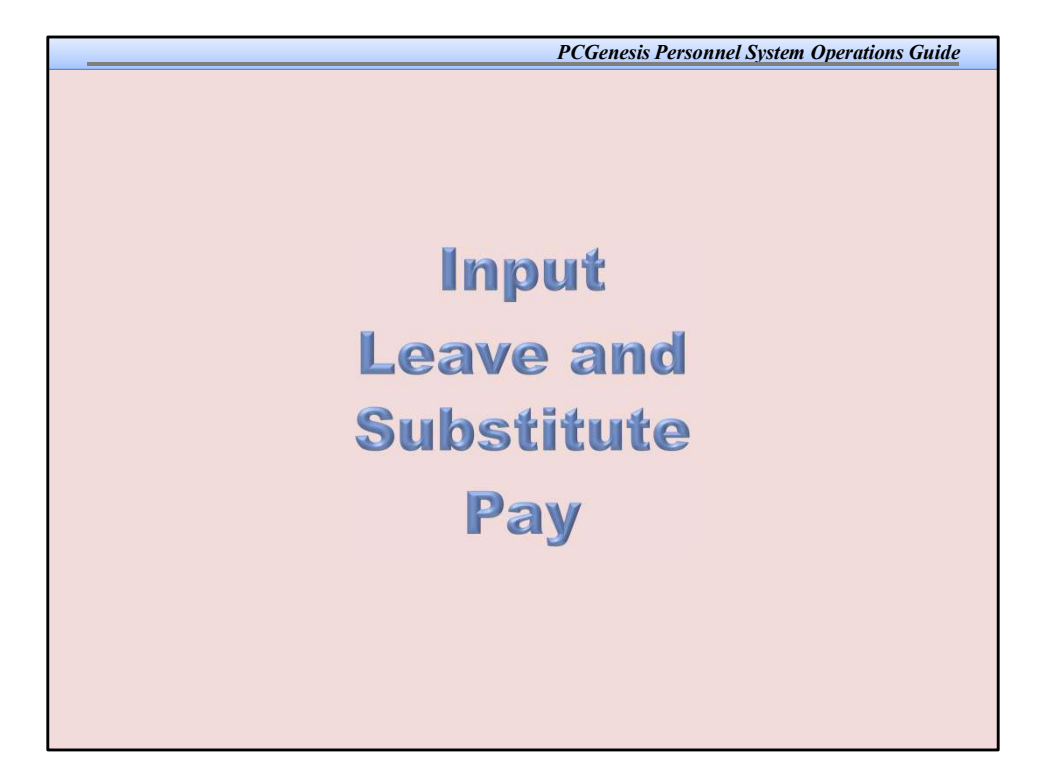

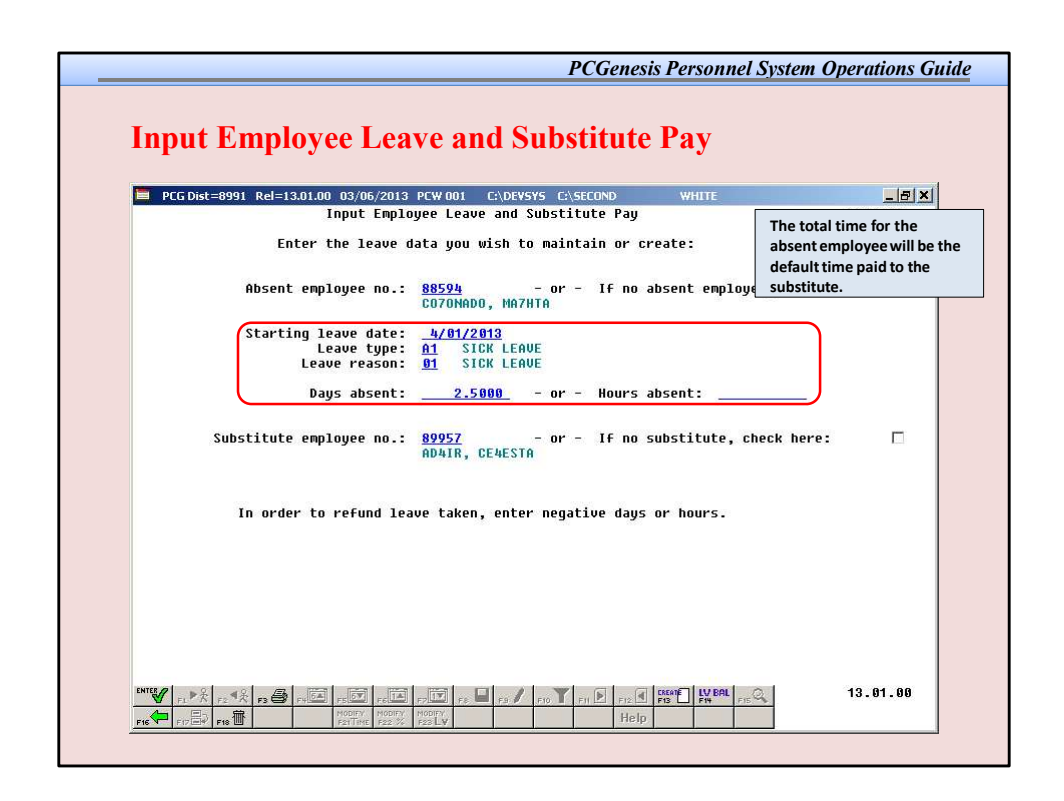

Shows how *Input Employee Leave and Substitute Pay system* generates the substitute's pay. The total leave time entered for the absent employee will be used as the default time for the substitute's pay.

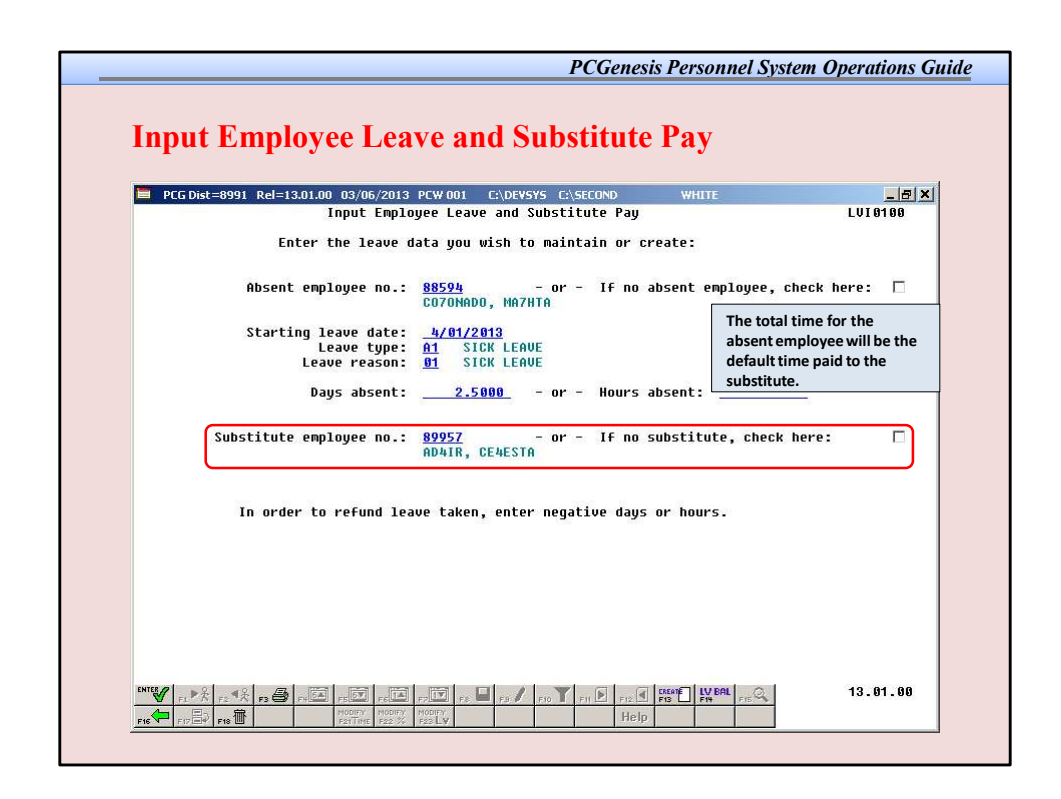

Shows how *Input Employee Leave and Substitute Pay system* generates the substitute's pay. The total leave time entered for the absent employee will be used as the default time for the substitute's pay.

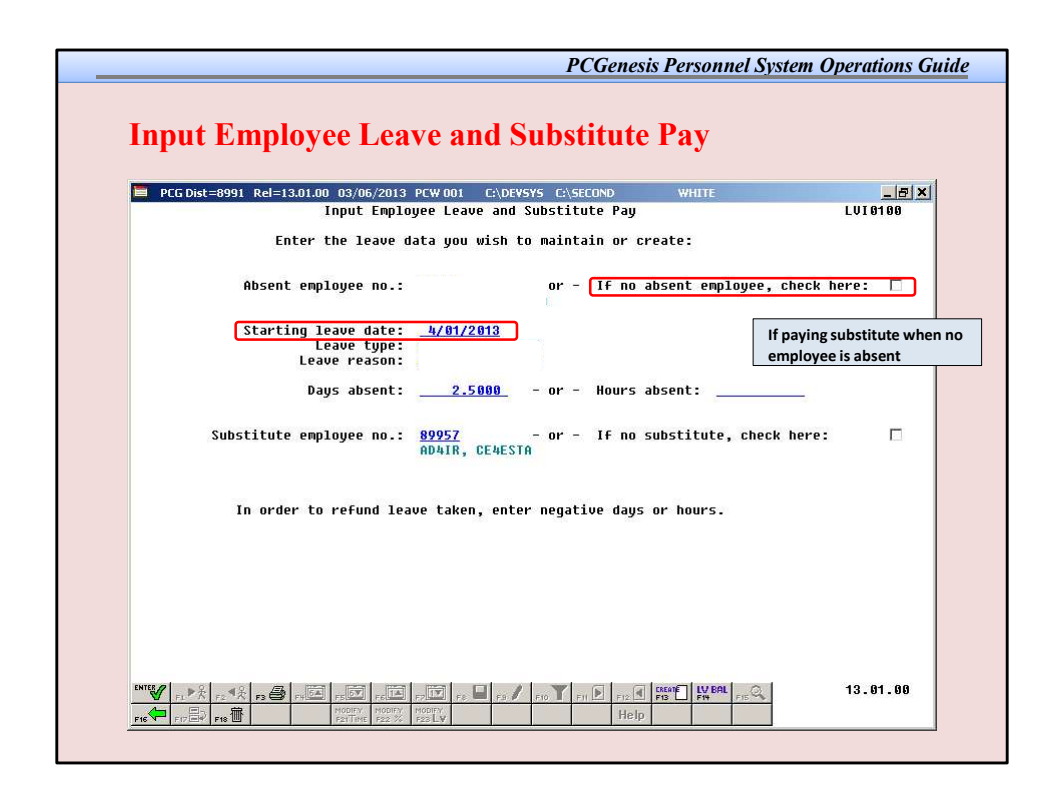

If paying a Substitute when no employee is absent, check the box, enter the date, days/hours, substitute EE#.

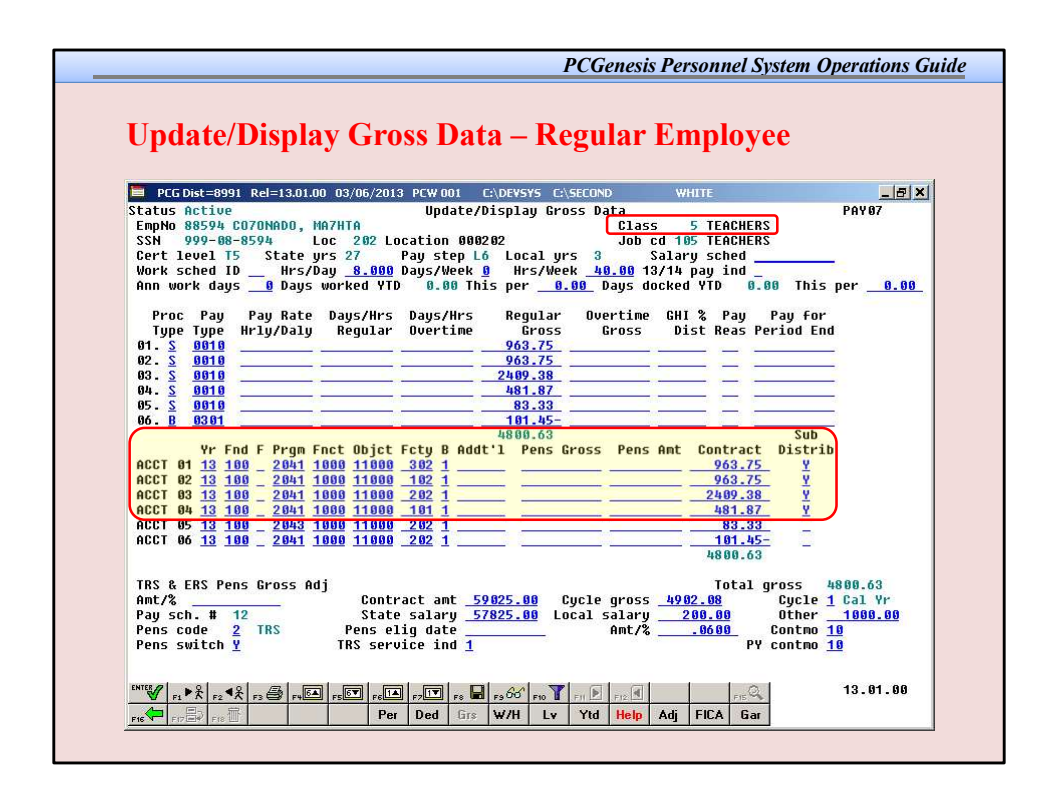

Pay Class and Sub Distribution flag

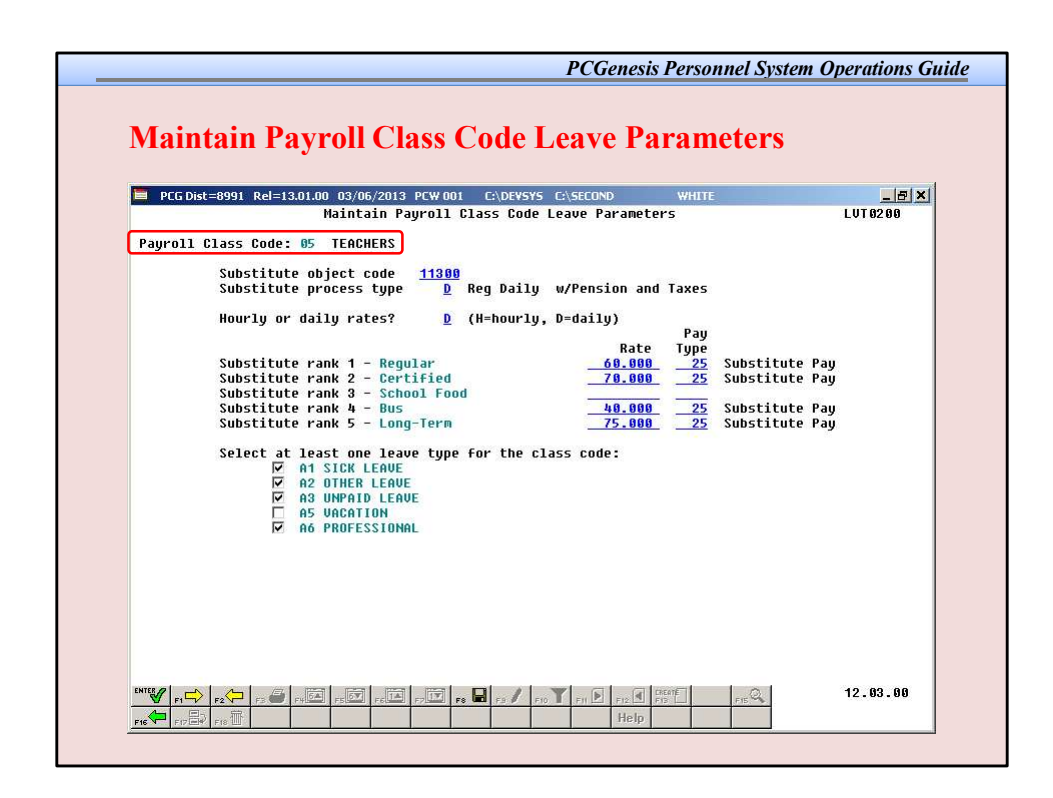

Payroll Class Code parameters

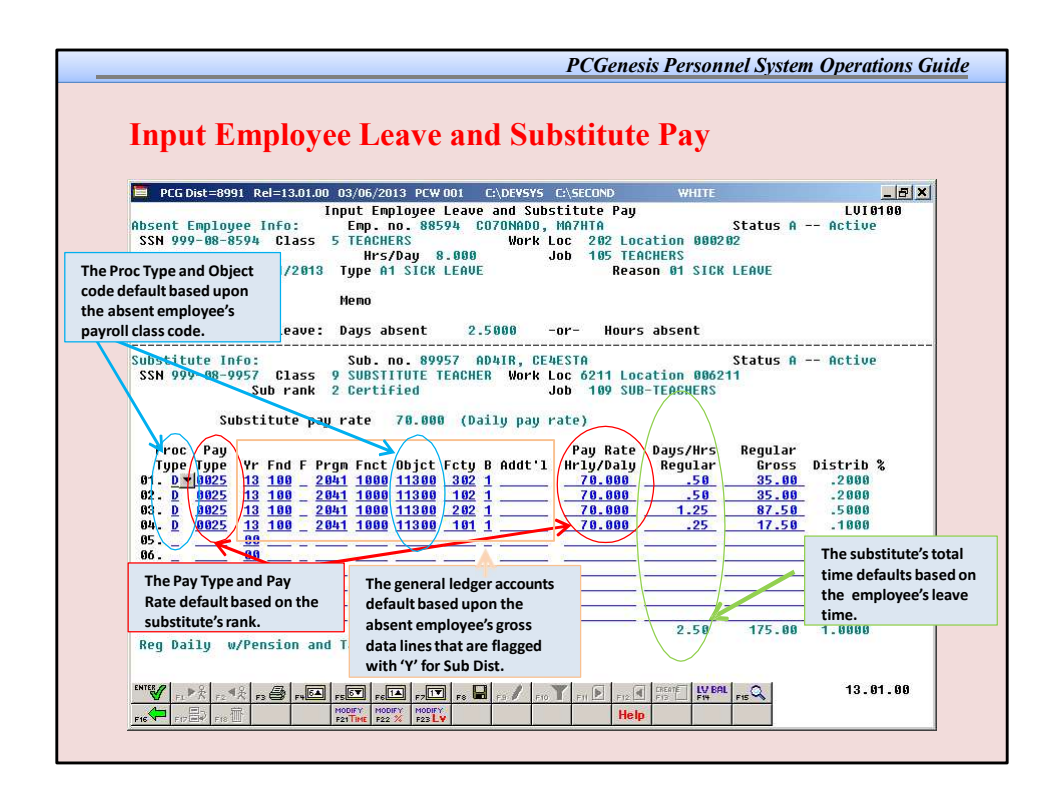

Resulting substitute teacher gross data.

|      |          |         |         | Ch       | ange this nu | mber if dif | fferent from numb | er of days t | aken by em   | ployee       | Insert<br>emplo | the accoun<br>yee's accou | t fund only if di<br>nt, i.e. from pr | ifferent fron<br>ofessional | n Ins   | ert the pay i | nformation for                | substitute         |
|------|----------|---------|---------|----------|--------------|-------------|-------------------|--------------|--------------|--------------|-----------------|---------------------------|---------------------------------------|-----------------------------|---------|---------------|-------------------------------|--------------------|
|      | <b>F</b> |         |         | -        | Total Time   |             | Substitute Flag   | C. halland   | C. batitur   | . Cubalitate | develo          | pment func                | STAFF CTA                             | FF CTAFF                    | GTATE C | TAFF DeseT    | Dave Dave Torres              | . Dav. D           |
| mber | Employee | Leave I | Code Le | starting | Off for Em   | n Memo      | Y=SUD<br>N=No sub | Number       | last Nam     | Paid Time    | EV EN           | AFF                       | F PRGM EN                             | CT OBICT                    | FCTY    | B (Sub)       | ype Pay Type<br>Joly) (Sub On | ≥ Payk<br>lv)(Subi |
|      | #N/A     | .,,     |         |          |              | Frror       | N                 |              | #N/A         | -            |                 |                           |                                       |                             |         | - ,           |                               | #N                 |
|      | #N/A     |         |         |          |              | Error       | N                 |              | #N/A         |              |                 |                           |                                       |                             |         |               |                               | #N                 |
|      | #N/A     |         |         |          |              | Error       | N                 |              | #N/A         |              |                 |                           |                                       |                             |         |               |                               | #N                 |
|      | #N/A     |         |         |          |              | Error       | N                 |              | #N/A         |              |                 |                           |                                       |                             |         |               |                               | #N                 |
|      | #N/A     |         |         |          |              | Error       | N                 |              | #N/A         |              |                 |                           |                                       |                             |         |               |                               | #N                 |
|      | #N/A     |         |         |          |              | Error       | N                 |              | #N/A         |              |                 |                           |                                       |                             |         |               |                               | #N                 |
|      | #N/A     |         |         |          |              | Error       | N                 |              | #N/A         |              |                 |                           |                                       |                             |         |               |                               | #N                 |
|      | #N/A     |         |         |          |              | Error       | N                 |              | #N/A         |              |                 |                           |                                       |                             |         |               |                               | F #N               |
|      | #N/A     |         |         |          |              | Error       | N                 |              | #N/A<br>#N/A |              |                 |                           |                                       |                             |         |               |                               | F #P               |
|      | #N/A     |         |         |          |              | Error       | N                 |              | #N/A         |              |                 |                           |                                       |                             |         |               |                               | ۳ <sub>#1</sub>    |
|      | #N/A     |         |         |          |              | Error       | N                 |              | #N/A         |              |                 |                           |                                       |                             |         |               |                               | F #N               |
|      | #N/A     |         |         |          |              | Error       | N                 |              | #N/A         |              |                 |                           |                                       |                             |         |               |                               | F #1               |
|      | #N/A     |         |         |          |              | Error       | N                 |              | #N/A         |              |                 |                           |                                       |                             |         |               |                               | <b>*</b> #1        |
| - 1  | #N/A     |         |         |          |              | Error       | N                 |              | #N/A         |              |                 |                           |                                       |                             |         |               |                               | #1                 |
|      | #N/A     |         |         |          |              | Error       | N                 |              | #N/A         |              |                 |                           |                                       |                             |         |               |                               | #1                 |
|      | #N/A     |         |         |          |              | Error       | N                 |              | #N/A         |              |                 |                           |                                       |                             |         |               |                               | #                  |
|      | #N/A     |         |         |          |              | Error       | N                 |              | #N/A         |              |                 |                           |                                       |                             |         |               |                               | - #                |
|      | #N/A     |         |         |          |              | Error       | N                 |              | #N/A         |              |                 |                           |                                       |                             |         |               |                               | •                  |
|      | #N/A     |         |         |          |              | Error       | N                 |              | #N/A<br>#N/A |              |                 |                           |                                       |                             |         |               |                               | •                  |
|      | #N/A     |         |         |          |              | Error       | N                 |              | #N/A         |              |                 |                           |                                       |                             |         |               |                               | • #                |
|      | #N/A     |         |         |          |              | Error       | N                 |              | #N/A         |              |                 |                           |                                       |                             |         |               |                               | <b>۲</b> #         |
|      | #N/A     |         |         |          |              | Error       | N                 |              | #N/A         |              |                 |                           |                                       |                             |         |               |                               | ۳ #I               |
|      | #N/A     |         |         |          |              | Error       | N                 |              | #N/A         |              |                 |                           |                                       |                             |         |               |                               | <b>F</b> #         |
|      | #N/A     |         |         |          |              | Error       | N                 |              | #N/A         |              |                 |                           |                                       |                             |         |               |                               | #                  |
|      | #N/A     |         |         |          |              | Error       | N                 |              | #N/A         |              |                 |                           |                                       |                             |         |               |                               | #1                 |
|      | #N/A     |         |         |          |              | Error       | N                 |              | #N/A         |              |                 |                           |                                       |                             |         |               |                               | - #1               |

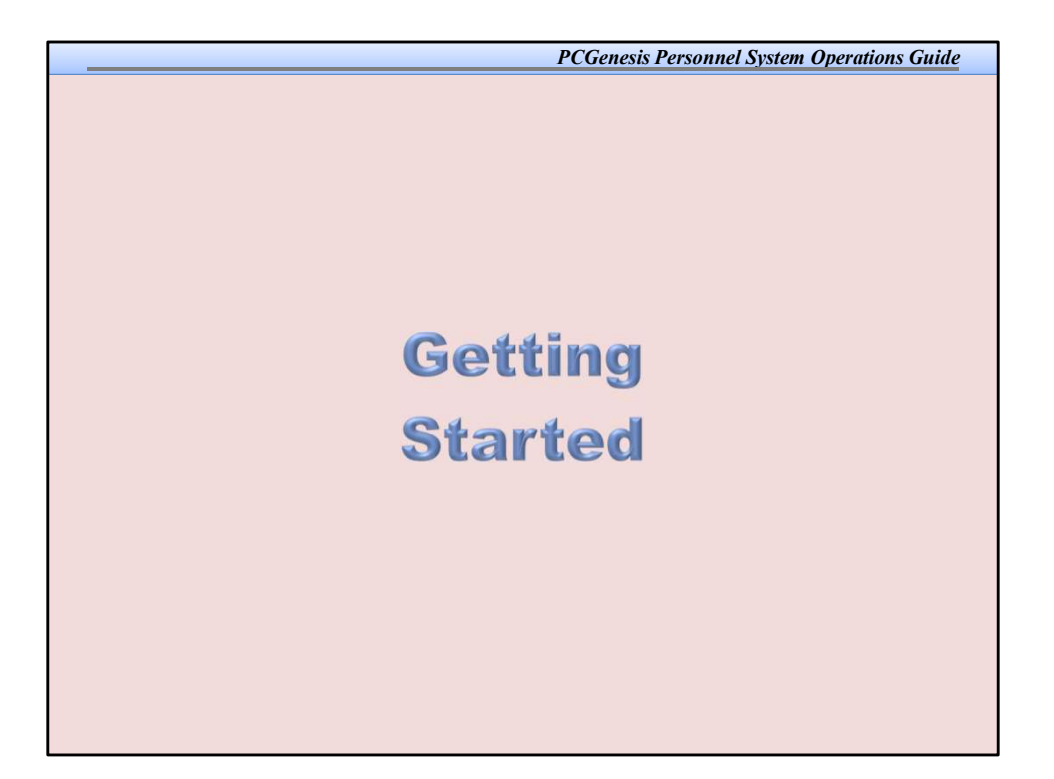

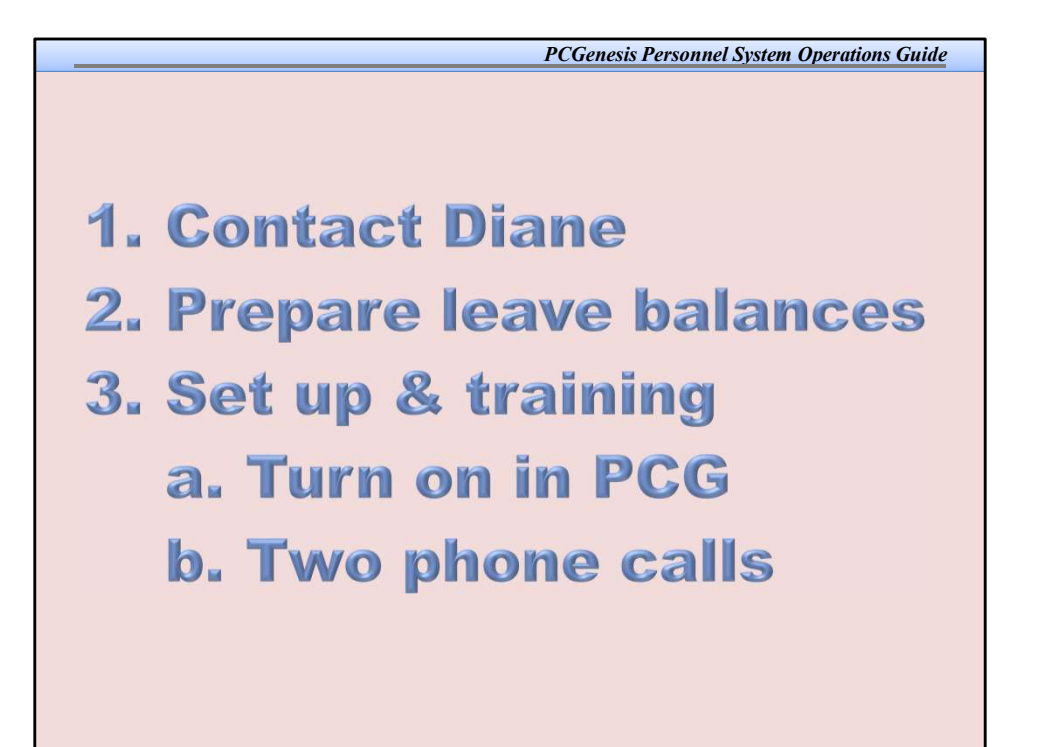

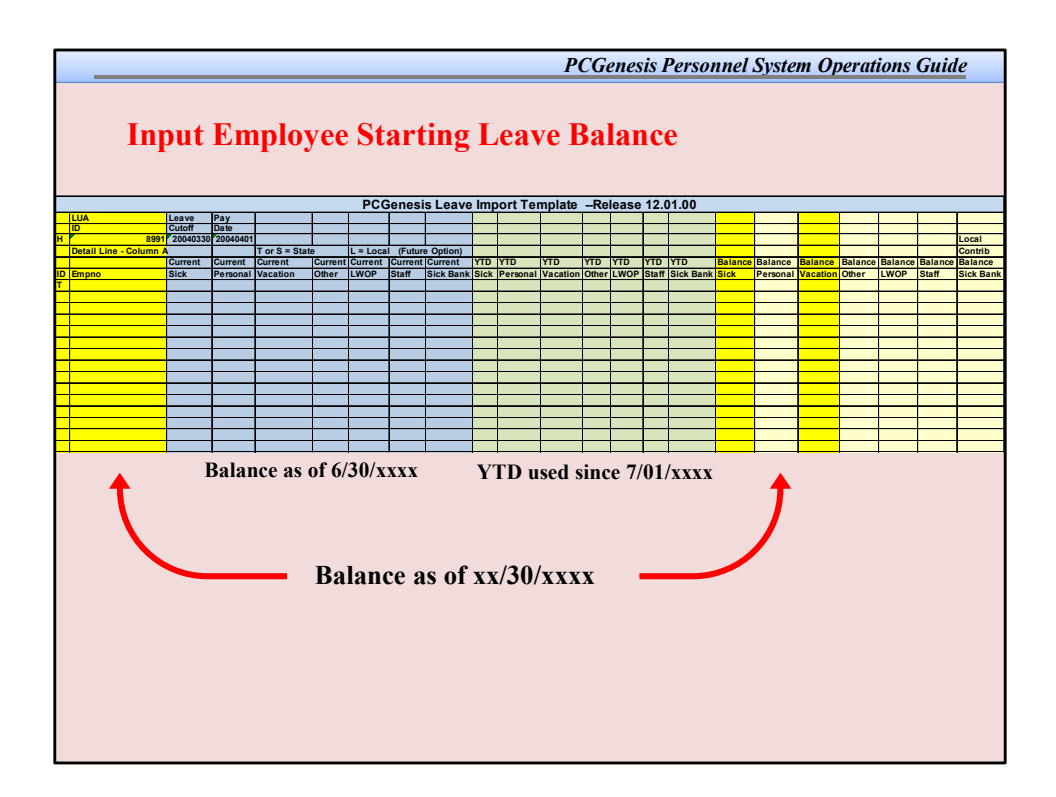

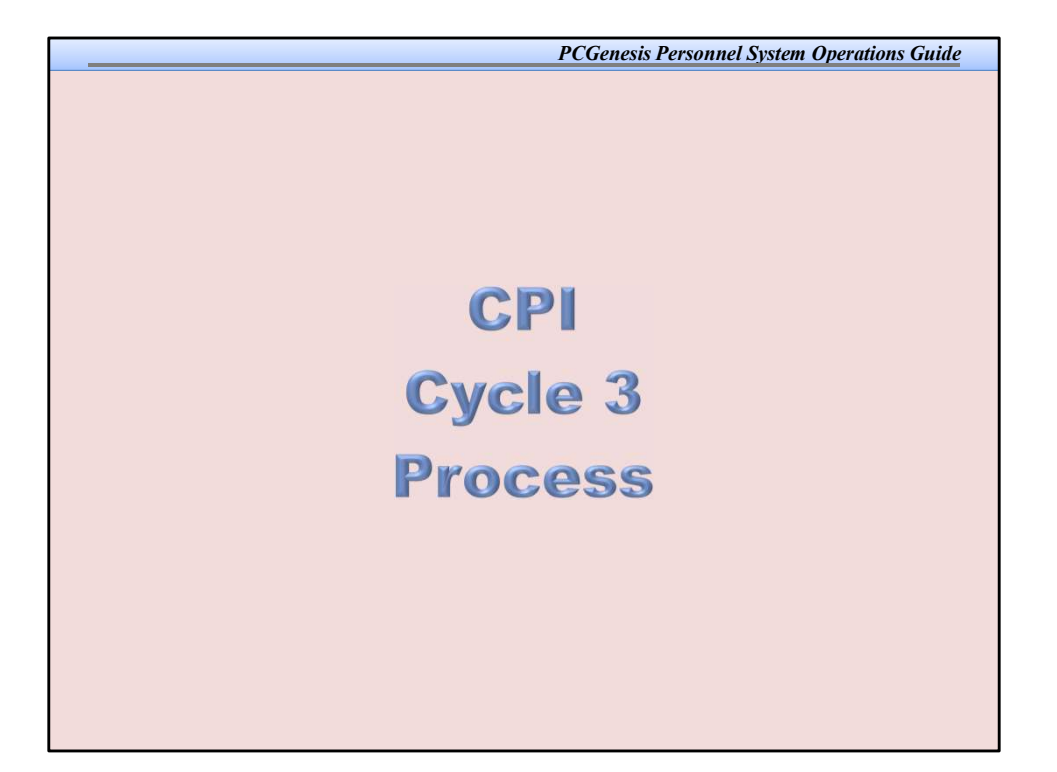

| mp | oloye          | ee Leave and Substitute Pay & CPI Cycle 3                                                                                                    |
|----|----------------|----------------------------------------------------------------------------------------------------|
| 1  | Contac<br>Step | t the Technology Management Customer Support Center for assistance as needed.<br>Action                                                                                                    |
|    | 1              | Perform a PCGenesis Data Backup.                                                                                                    |
|    | 2              | Update the CPI, Payroll, and CS-1 job codes. (F4, F31, F7)<br>Personnel System Operations Guide, Section A: Leave Processing                                                                                                    |
|    | 3              | Enter, update, and upload the CPI Salary Schedule for the current year, where appropriate.<br>(F4, F5)<br><u>CPI System Operations Guide</u> , Section D: CPI Salary Schedule Processing                                                                                                    |
|    | 4              | Make sure the termination dates exist on employees' payroll and personnel records. Do <u>NO</u><br>change the <i>Include on CPI</i> ? flag to N (No) if it is presently Y (Yes).<br><u>Payroll System Operations Guide</u> , Section B: Payroll Update Processing, Topic 3:<br>Undated Direlan Parsonnel Information |
|    | 5              | Enter or verify the GaDOE termination<br>Falt, F9)<br>CPI System Operations Guide, Section I: Special Functions                                                                                                    |
|    | 6              | Screen-print the CPI Process Control Inquiry screen. (F4, F31, F9)<br>CPI System Operations Guide, Section I: Special Functions                                                                                                    |
|    | 7              | Perform the CPIRollover. (F4, F31, F12)<br><u>CPI System Operations Guide</u> , Section I: Special Functions                                                                                                    |
|    | 8              | Screen-print the CPI Process Control Inquiry screen. (F4, F31, F9)<br>CPI System Operations Guide, Section I: Special Functions                                                                                                    |

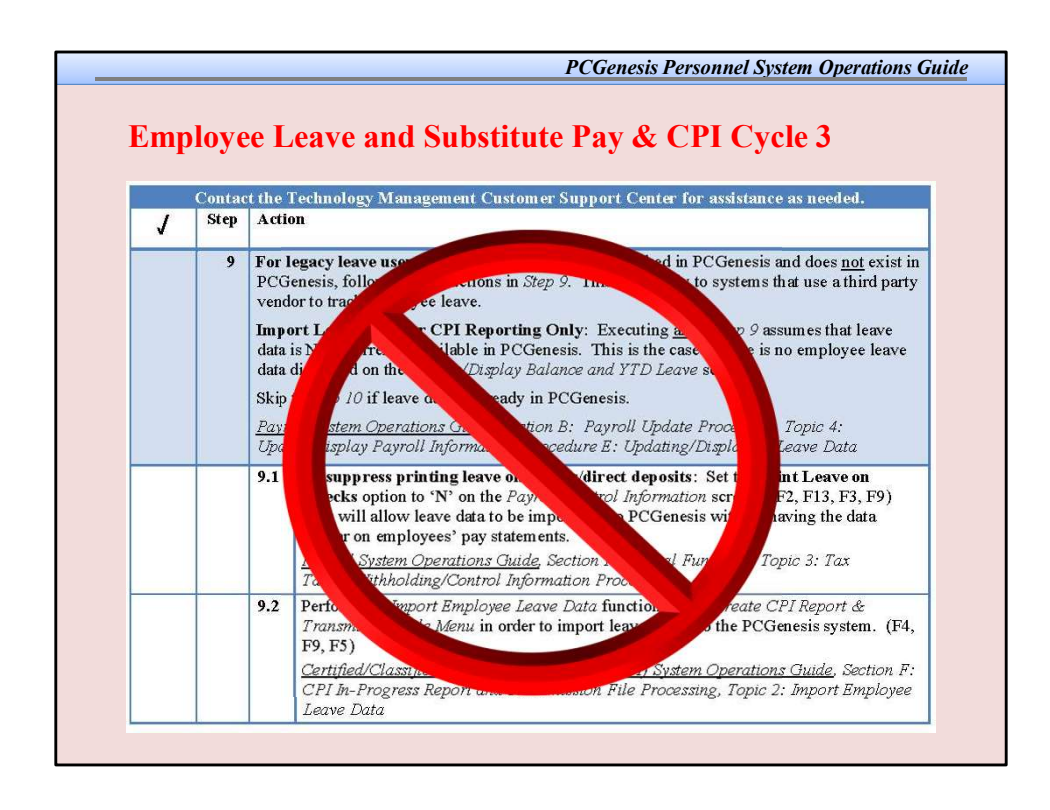

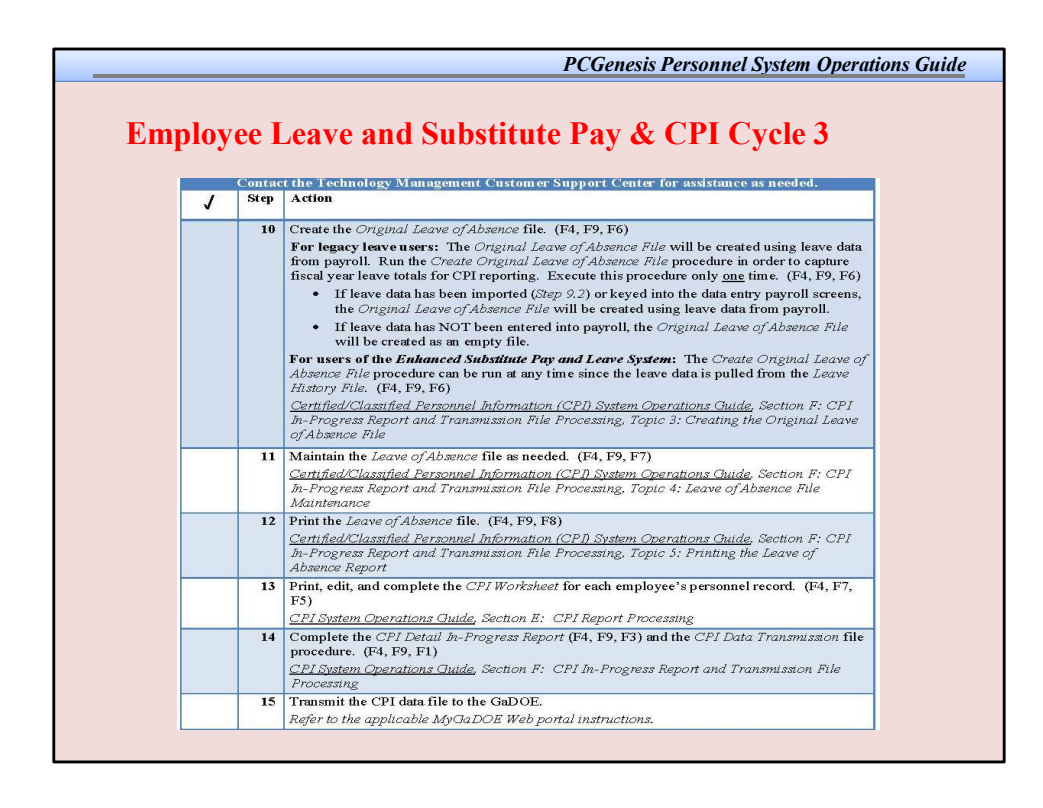

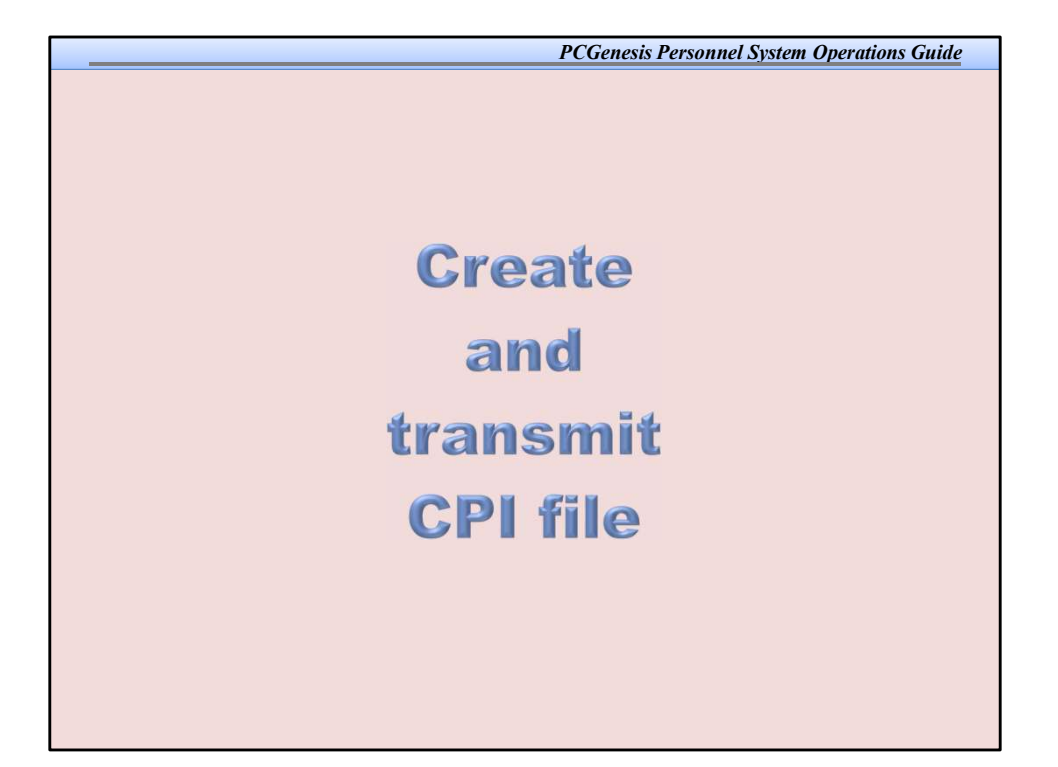

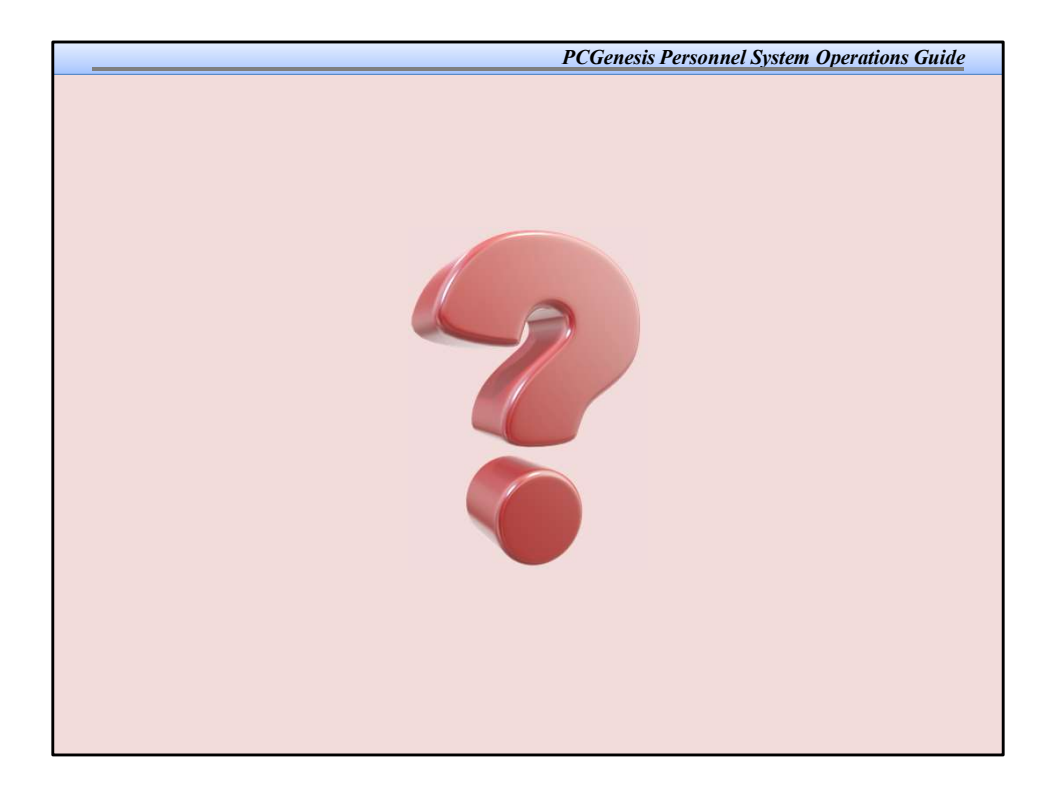